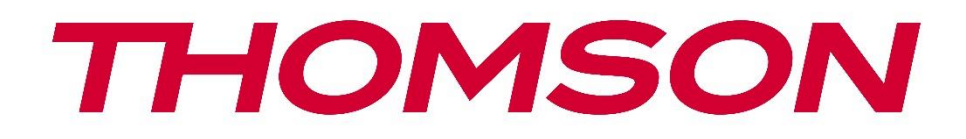

# Google TV

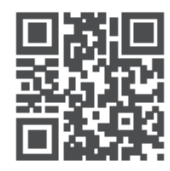

tv.mythomson.com

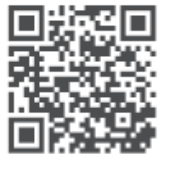

tv.mythomson.com/ en/Support/FAQs/

## Manuali i Përdoruesit të Projektorit Inteligjent PG 35B

## Përmbajtja

| Përmbajtja                                          | 2  |
|-----------------------------------------------------|----|
| 1. E rëndësishme produkt informacion                | 5  |
| 1.1 Aplikimet dhe performanca                       | 6  |
| 1.2 Mbrojtja e të Dhënave                           | 6  |
| 2. Hyrje                                            | 6  |
| 3. Projektor                                        | 7  |
| 3.1 Struktura e Pajisjeve                           | 7  |
| 3.2 Lista e Aksesorëve                              | 8  |
| 3.3 Konfigurimi                                     | 9  |
| 3 .4 Ndezja                                         | 10 |
| 3.5 Mbrojtja e Baterisë                             | 10 |
| 4. Telekomandë                                      | 11 |
| 5. Instalimi i Parë                                 | 12 |
| 5.1 Çiftoni telekomandën tuaj                       | 12 |
| 5.2 Zgjidhni gjuhën tuaj                            | 12 |
| 5.3 Zgjidhni vendin ose rajonin tuaj                | 12 |
| 5.4 Instalimi i Google TV                           | 13 |
| 5.4.1 Konfiguro me aplikacionin Google Home         | 13 |
| 5.4.2 Konfiguro në televizor në vend të kësaj       | 14 |
| 5.5 Zgjidhni rrjetin tuaj Wi-Fi                     | 14 |
| 5.6 Hyni në llogarinë tuaj të Google                | 14 |
| 5.7 Kushtet e Shërbimit dhe Politika e Privatësisë  | 16 |
| 5.8 Shërbimet e Google-it                           | 16 |
| 5.9 Kërko në të gjitha aplikacionet e tua Google TV | 17 |
| 5.10 Aktivizoni Voice Match në këtë televizor       | 17 |
| 5.11 Merrni rezultate personale                     | 18 |
| 5.12 Zgjidhni një faqe kryesore të Google           | 18 |
| 5.13 Zgjidhni shërbimet tuaja                       | 19 |
| 5.14 Konfigurimi i Google TV tuaj                   | 19 |

| 6. | Ekrani kryesor                             | 19 |
|----|--------------------------------------------|----|
|    | 6.1 Shtëpi                                 | 19 |
|    | 6.2 Llogaria Google                        | 21 |
|    | 6.3 Aplikacione                            | 22 |
|    | 6.4 Biblioteka                             | 22 |
|    | 6.5 Fusha e kërkimit në Google TV          | 23 |
|    | 6.6 Njoftim                                | 24 |
| 7. | Cilësimet                                  | 24 |
|    | 7.1 Të dhënat hyrëse                       | 25 |
|    | 7.2 Projektor                              | 26 |
|    | 7.2.1 Fokus                                | 26 |
|    | 7.2.2 Korrigjimi i Imazhit                 | 27 |
|    | 7.2.3 Modaliteti i altoparlantit Bluetooth | 27 |
|    | 7.2.4 Cilësimet e Avancuara                | 28 |
|    | 7.2.5 Bateria                              | 29 |
| 7  | .3 Ekrani dhe zëri                         | 29 |
|    | 7.3.1 Fotografia                           | 29 |
|    | 7.3.2 Tingulli                             | 30 |
|    | 7.3.3 Dalja e audios                       | 31 |
| 7  | .4 Rrjeti dhe Interneti                    | 32 |
|    | 7.4.1 Wi-Fi i ndezur /i fikur              | 32 |
|    | 7.4.2 Zgjidhni rrjetet e disponueshme      | 32 |
|    | 7.4.3 Opsione të tjera                     | 32 |
|    | 7.4.4 Ethernet                             | 33 |
|    | 7.4.5 Të tjerë                             | 33 |
| 7  | .5 Llogaritë dhe hyrja                     | 33 |
| 7  | .6 Privatësia                              | 34 |
| 7  | .6 Aplikacione                             | 35 |
| 7  | .7 Sistemi                                 | 36 |
|    | 7.7.1 Rreth                                | 36 |
|    | 7.7.2 Data dhe ora                         | 37 |
|    | 7.7.3 Gjuha                                | 38 |
|    | 7.7.4 Tastiera                             | 38 |

| 7.7.5 Hapësira e ruajtjes               | 38 |
|-----------------------------------------|----|
| 7.7.6 Modaliteti i ambientit            |    |
| 7.7.7 Fuqia dhe energjia                | 40 |
| 7.7.8 Kast                              | 41 |
| 7.7.9 Google                            | 42 |
| 7.7.10 Tingujt e sistemit               | 42 |
| 7.7.11 Rinisni                          | 42 |
| 7.8 Aksesueshmëria                      | 42 |
| 7.9 Telekomanda dhe aksesorë            | 43 |
| 8. Luajtja e Multimedias (MMP)          | 44 |
| 9. Zgjidhja e problemeve                | 45 |
| 10. Informacion mbi Agjencinë Evropiane | 46 |
| 10.1 Licencat                           | 46 |

## 1. E rëndësishme produkt informacion

## Ju lutem lexoj i/e/të udhëzime para operativ i/e/të pajisje dhe mbaj ata për më vonë përdorim.

Pajisjet me këtë simbol janë pajisje elektrike të Klasës II ose me izolim të dyfishtë. Ato janë projektuar në një mënyrë të tillë që nuk kërkojnë një lidhje sigurie me tokëzimin elektrik.

#### **BATERI KUJDES**

Ky produkt përmban një bateri të brendshme litiumi. Përdorni vetëm adaptorin e energjisë të furnizuar.

Trajtojeni me kujdes për të shmangur rrjedhjet, zjarrin ose shpërthimet. Ndiqni udhëzimet e duhura për asgjësimin dhe karikimin e baterisë për të parandaluar lëndimet ose dëmtimet.

#### Njoftim Lidhur me Bateritë dhe I rikarikueshëm Bateritë (Akumulatorë)

Bateritë dhe bateritë e rikarikueshme (akumulatorët) janë komponentë të konsumueshëm me një jetëgjatësi të kufizuar. Performanca e tyre zvogëlohet natyrshëm me kalimin e kohës për shkak të plakjes dhe përdorimit, duke përfshirë ciklet e karikimit. Kjo normal vesh dhe lot bën jo përbëjnë një defekt brenda i/e/të kuptim e statutor garanci të drejtat. Kërkesat ligjore të garancisë mbeten të vlefshme në rast të defekteve të prodhimit ose materialit, siç është ulja ndjeshëm e performancë menjëherë pas blerje.

Ju lutemi vini re se një ulje graduale e kapacitetit të baterisë dhe kohës së funksionimit për shkak të përdorimit të rregullt nuk përfaqëson një defekt dhe për këtë arsye nuk mbulohet nga garancioni statutor.

#### Hapësirë ruajtëse

Pajisja juaj është kontrolluar dhe paketuar me kujdes para se të dërgohet. Kur e shpaketoni, sigurohuni që të gjitha Pjesët janë të përfshira dhe mbajeni paketimin larg fëmijëve. Ne ju rekomandojmë që ta ruani kutinë gjatë periudhës së garancisë, për ta mbajtur pajisjen tuaj të mbrojtur në mënyrë të përsosur në rast riparimi ose garancie.

#### **DEEE Direktivë**

Kjo shenjë tregon që ky produkt nuk duhet të hidhet me mbeturina të tjera shtëpiake gjatë gjithë kohës. i/e/të BE-ja. Ju lutem ricikloj atë me përgjegjësi për promovoj i/e/të i qëndrueshëm ripërdorim e material burime. Për të kthyer pajisjen tuaj të përdorur, ju lutemi përdorni sistemet e kthimit dhe mbledhjes ose kontaktoni shitësin me pakicë ku është blerë produkti.

#### Deklarata e thjeshtuar e konformitetit e BE-së

Me anë të kësaj, StreamView deklaron se pajisja e produktit të tipit pajisje radioje, Smart Projector, është në përputhje me Direktivën 2014/53/BE. Teksti i plotë i deklaratës së konformitetit të BE-së është i disponueshëm në adresën e mëposhtme të internetit:

#### tv.mythomson.com/support

I menduar për brenda përdor vetëm

#### **Aplikacionet dhe Performanca**

Shpejtësia e shkarkimit varet nga lidhja juaj e internetit. Disa aplikacione mund të mos jenë të disponueshme në vendin ose rajonin tuaj. Netflix është i disponueshëm në vende të caktuara. Kërkohet anëtarësim në transmetim. Më shumë informacion në www.nextflix.com . Disponueshmëria e gjuhëve për Google Assistant varet nga mbështetja e Kërkimit me Zë të Google.

#### Të dhëna Mbrojtje

Ofruesit e aplikacioneve dhe ofruesit e shërbimeve mund të mbledhin dhe përdorin të dhëna teknike dhe informacione përkatëse, duke përfshirë, por pa u kufizuar në, informacionin teknik në lidhje me këtë pajisje, sistemin dhe softuerin e aplikacionit dhe pajisjet periferike. Ata mund ta përdorin këtë informacion për të përmirësuar produktet ose për të ofruar shërbime ose teknologji që nuk ju identifikojnë personalisht. Përveç kësaj, disa palë të treta shërbime, tashmë me kusht në pajisje ose instaluar nga ti pas blerje i/e/të produkt, mund kërkesë një regjistrim me juaj personale të dhëna. Disa shërbime mund të mbledhin të dhëna personale pa dhënë paralajmërime shtesë. StreamView nuk mund të mbahet përgjegjës për një shkelje të mundshme të mbrojtjes së të dhënave nga shërbimet e palëve të treta.

#### Mbështetje

Pyetje të shpeshta, manuale, ndihmë dhe mbështetje:

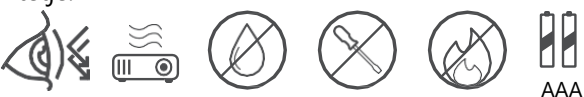

#### 1.1 Aplikimet dhe performanca

Shpejtësia e shkarkimit varet nga lidhja juaj e internetit. Disa aplikacione mund të mos jenë të disponueshme në vendin ose rajonin tuaj. Mund të kërkohet anëtarësim në transmetim. Netflix është i disponueshëm në vende të caktuara. Më shumë informacion në www.netflix.com. Disponueshmëria e zërit për Google Assistant varet nga mbështetja e kërkimit me zë të Google.

## 1.2 Mbrojtja e të Dhënave

Ofruesit e aplikacioneve dhe shërbimeve mund të mbledhin dhe përdorin të dhëna teknike dhe informacione përkatëse, duke përfshirë, por pa u kufizuar në to, informacione teknike rreth kësaj pajisjeje, sistemit dhe softuerit të aplikacionit dhe pajisjeve periferike. Ata mund ta përdorin këtë informacion për të përmirësuar produktet ose për të ofruar shërbime ose teknologji që nuk ju identifikojnë personalisht. Përveç kësaj, disa shërbime të palëve të treta që janë përfshirë tashmë në pajisje ose të instaluara nga ju pas blerjes së produktit mund të kërkojnë regjistrim me të dhënat tuaja personale. Disa shërbime gjithashtu mund të mbledhin të dhëna personale pa paralajmërime shtesë. StreamView nuk mund të mbahet përgjegjës për një shkelje të mundshme të mbrojtjes së të dhënave nga shërbimet e palëve të treta.

## 2. Hyrje

Me Google TV<sup>™</sup> në projektorin PG35B, mund të shijoni të gjithë argëtimin që ju pëlqen - me pak ndihmë nga Google. Google TV sjell filma, seriale dhe më shumë nga të gjitha abonimet tuaja në një vend. Keni nevojë për frymëzim? Merrni rekomandime të kuruara dhe përdorni kërkimin e fuqishëm të Google për të gjetur shfaqje në mbi 10,000 aplikacione. Gjithashtu mund të përdorni zërin tuaj për të gjetur programe, për të luajtur muzikë, për të kontrolluar pajisjet inteligjente të shtëpisë dhe shumë më tepër. Dhe me lista shikimi dhe profile të personalizuara, përvoja është e personalizuar për të gjithë.

## 3. Projektor

## 3.1 Struktura e Pajisjeve

Pamje nga lart

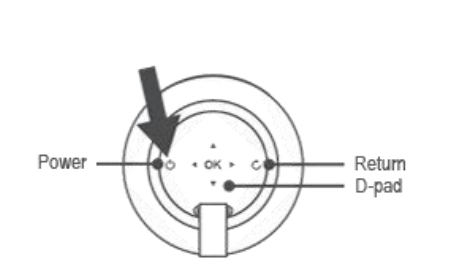

#### Pamje majtas

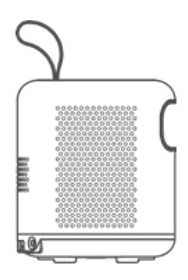

#### Pamje përpara

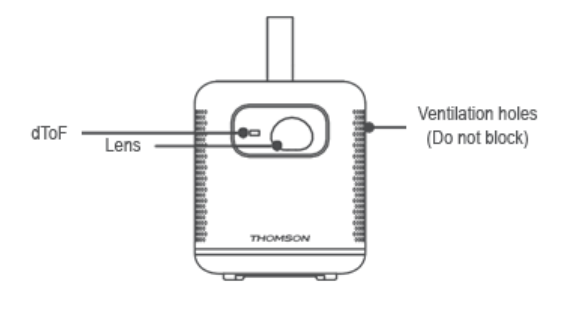

#### Pamje nga poshtë

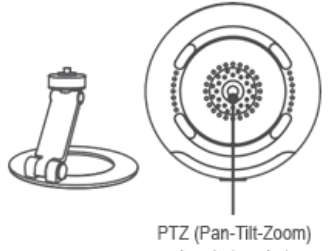

bracket socket

#### Pamje djathtas

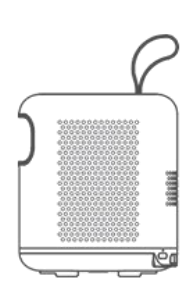

Pamje prapa

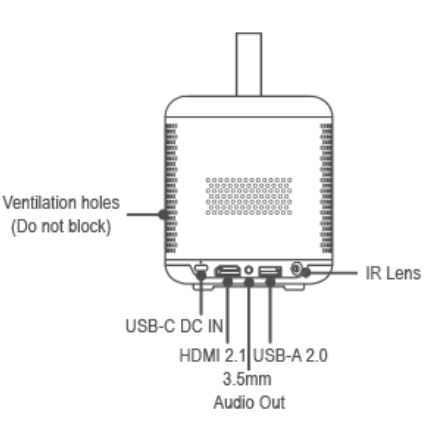

#### 3.2 Lista e Aksesorëve

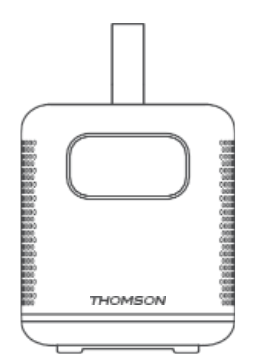

#### Projektor x1

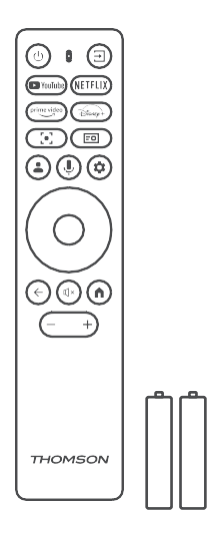

Telekomandë x1

Bateri AAA x2

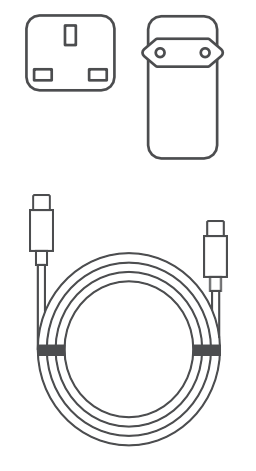

Kabllo USB-C DC IN x1 Përshtatës rryme x1 Përshtatës x1

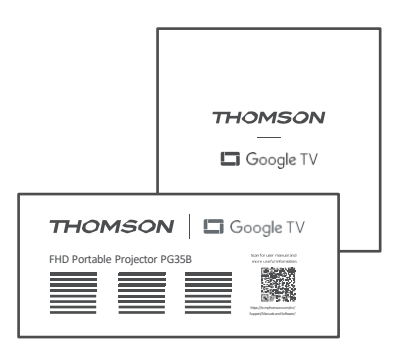

Skedar x1 Udhëzues përdorimi x1

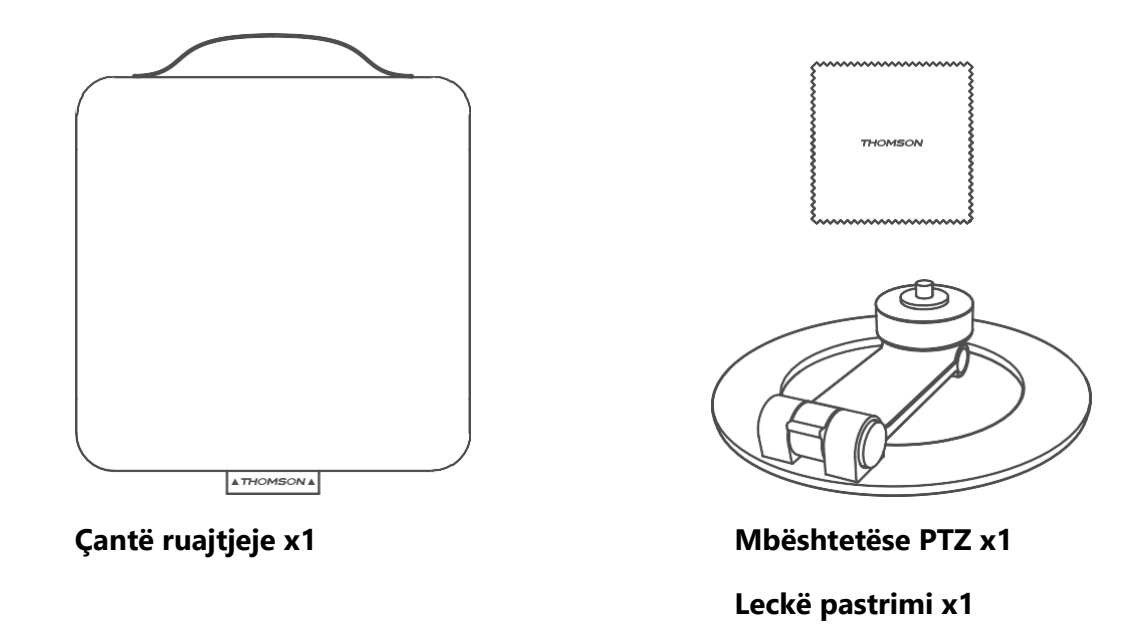

## 3.3 Konfigurimi

Pozicioni për përvojën më të mirë me projektorin Thomson PG35B duhet të jetë si më poshtë:

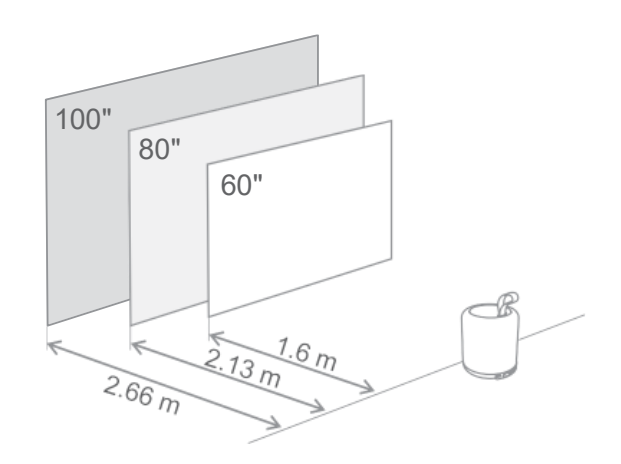

| Imazh Madhësia                     | 60 inç      | 80 inç       | 100 inç      |
|------------------------------------|-------------|--------------|--------------|
| Ekrani<br>(Gjatësia *<br>Gjerësia) | 133 * 75 cm | 177 * 100 cm | 221 * 124 cm |
| Distanca e<br>projeksionit         | 26 cm       | 33 cm        | 40 cm        |

Madhësia më e mirë e rekomanduar e projeksionit është 80 inç.

#### 3.4 Ndezja

- 1. Lidheni projektorin me prizën e energjisë.
- 2. Shtypni butonin e ndezjes në projektor ose në telekomandë për ta ndezur projektorin.

**Shënim:** Thomson PG35B ka një bateri **3100mAh**, e cila ju siguron deri në 2 orë jetëgjatësi të baterisë.

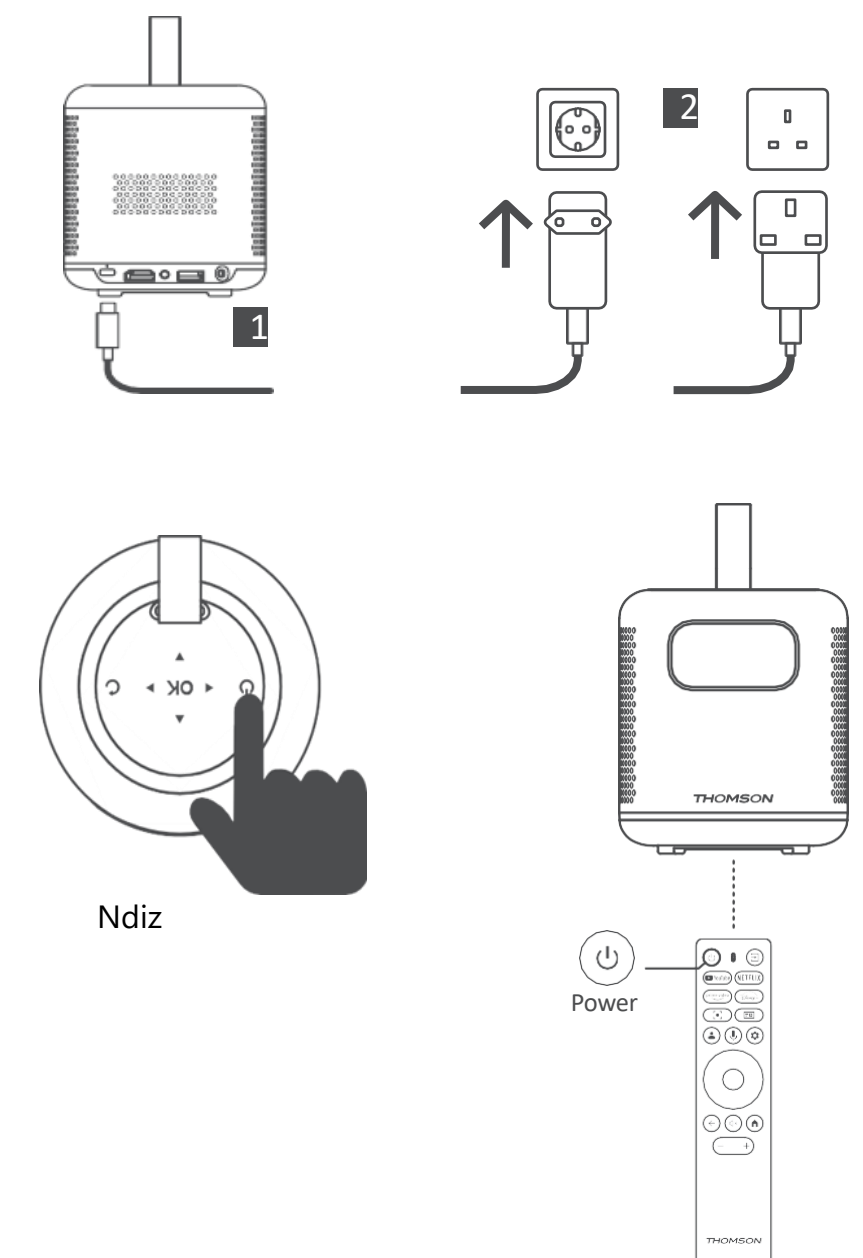

#### 3.5 Mbrojtja e Baterisë

Nëse treguesi i karikimit alternon midis të kuqes dhe të gjelbërës ose/dhe statusi i baterisë shfaqet në mënyrë jonormale në ndërfaqen e përdoruesit, kjo zakonisht tregon se mbrojtja e karikimit të baterisë është aktivizuar.

Kur temperaturat tejkalojnë pragun e sigurisë, karikimi ndalet automatikisht dhe funksionimi normal rifillon më pas derisa temperaturat të kthehen në diapazonin e pragut të mbrojtjes.

## 4. Telekomandë

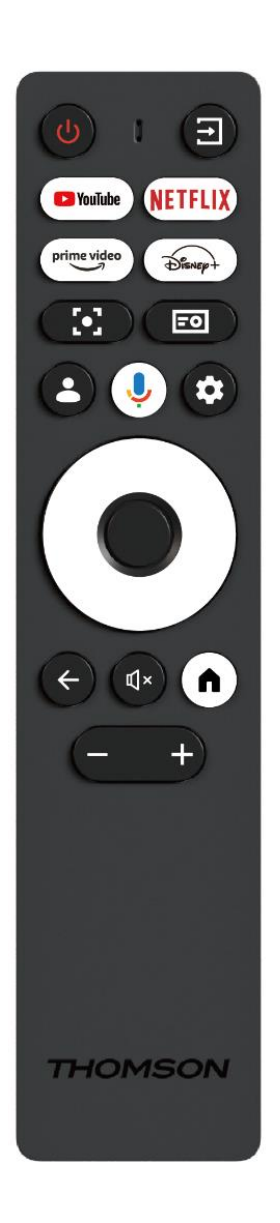

| Ċ           | Energjia: Ndez/fik projektorin.                                                                                                    |
|-------------|----------------------------------------------------------------------------------------------------|
| T           | Hyrje: Hap menynë me sinjalet hyrëse.                                                                                                    |
| YouTube     | YouTube: Hap aplikacionin YouTube.                                                                                                    |
| NETFLIX     | Netflix: Hap aplikacionin Netflix.                                                                                                    |
| prime video | Prime Video: Hap aplikacionin Prime Video.                                                                                                    |
| Disnep+     | <b>Disney:</b> Hap aplikacionin Disney.                                                                                                    |
| <b>E</b>    | <b>Fokusi:</b> Rregullon automatikisht fokusin e lentes.<br>Gjatë procesit të rregullimit, mund të kryeni<br>rregullimin manual duke shtypur butonin OK.                                                       |
| =0          | <b>Cilësimet e Projektorit:</b> Hap cilësimet që lidhen<br>me projektorin.                                                                                                    |
| •           | <b>Llogaria Google:</b> Këtu mund të ndryshoni<br>cilësimet e profilit tuaj, të shtoni një llogari të re<br>Google ose të menaxhoni llogaritë ekzistuese.                                                      |
| Ļ           | <b>Asistenti i Google:</b> Aktivizoni Asistentin e Google të kontrolluar me zë.                                                                                                    |
| \$          | Cilësimet: Hap cilësimet që lidhen me sistemin.                                                                                                    |
| $\bigcirc$  | Butonat e navigimit: Lundroni në meny ose aplikacione.                                                                                                    |
|             | Butoni OK: Konfirmon përzgjedhjen.                                                                                                    |
| ÷           | <b>Prapa:</b> Kthehuni pasi të hapni një hap prapa në<br>meny ose aplikacione.<br>Gjatë çiftëzimit të telekomandës, shtypni dhe<br>mbani shtypur këtë buton së bashku me butonin<br><b>Kryesor</b> .           |
| Ц×          | <b>Heshtje:</b> Heq zërin e të gjithë tingujve të projektorit.                                                                                                    |
| A           | <b>Kryefaqja:</b> Hyn në Ekranin Kryesor nga çdo pjesë<br>e menysë ose nga çdo aplikacion.<br>Gjatë çiftëzimit të telekomandës, shtypni dhe<br>mbani shtypur këtë buton së bashku me butonin<br><b>Prapa</b> . |
| (+)         | <b>Volumi lart/ulur:</b> Rregullon nivelin e volumit të projektorit.                                                                                                    |

## 5. Instalimi i Parë

Shënim: Thomson rekomandon që PG35B të mbahet i lidhur në prizë për të karikuar baterinë gjatë gjithë instalimit të parë.

## 5.1 Çiftoni telekomandën tuaj

Shtypni dhe mbani shtypur njëkohësisht butonat " **Kthehu**" dhe "**Kryefaqe**" për të filluar modalitetin e çiftëzimit në telekomandën tuaj Thomson. Kur telekomanda juaj të çiftëzohet me sukses, do të shihni një njoftim përkatës në projektorin tuaj.

Thomson rekomandon përdorimin e PG35B me telekomandën e çiftuar me Bluetooth për përvojën më të mirë.

## 5.2 Zgjidhni gjuhën tuaj

Lëviz poshtë listën e gjuhëve me butonat e drejtimit dhe zgjidh gjuhën tënde.

Shënim: Disa gjuhë kanë opsione të ndryshme për vendin/rajonin, përzgjedhja e të cilave mund të ndikojë në formatin e datës dhe orës, si dhe në cilësimet e tjera specifike për rajonin.

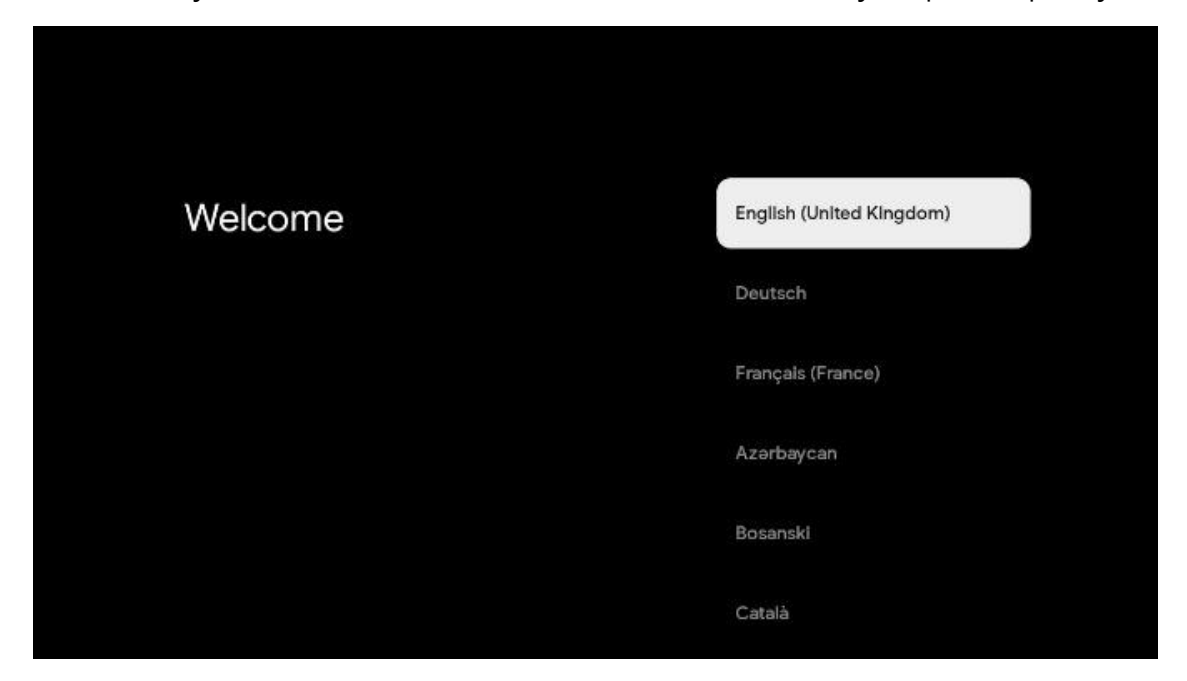

### 5.3 Zgjidhni vendin ose rajonin tuaj

Lëvizni poshtë listën e vendeve dhe rajoneve me butonat e drejtimit dhe zgjidhni vendin ose rajonin e dëshiruar.

Shënim: Thomson rekomandon zgjedhjen e një vendi ose rajoni të vendbanimit tuaj në mënyrë që të keni veçori dhe shërbime të disponueshme në vendin ose rajonin tuaj të banimit.

| Select your region or | Austria    |
|-----------------------|------------|
| country               | Albania    |
|                       | Algeria    |
|                       | Australia  |
|                       | Azerbaljan |
|                       | Bahrain    |

## 5.4 Instalimi i Google TV

Për të pasur qasje në të gjithë përmbajtjen dhe aplikacionet e disponueshme në Thomson PG35B tuaj, ju rekomandojmë të identifikoheni me Llogarinë tuaj Google.

Mund ta konfiguroni PG35B tuaj nëpërmjet aplikacionit Google Home në celularin tuaj (telefon ose tablet) ose manualisht duke zgjedhur opsionin "Konfiguro në TV në vend të kësaj" në fund të ekranit.

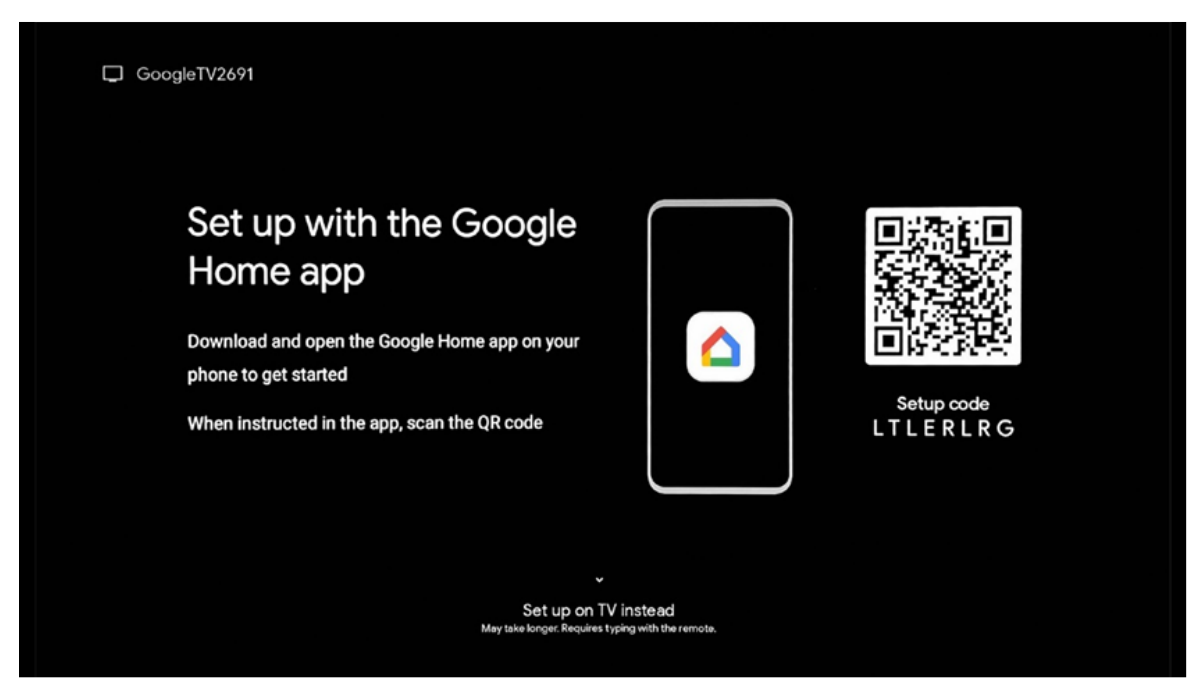

## 5.4.1 Konfiguro me aplikacionin Google Home

Për të konfiguruar aplikacionin Google Home, është e nevojshme të keni një pajisje celulare (smartfon ose tablet) me aplikacionin Google Home të instaluar dhe që pajisja celulare të jetë e lidhur me internetin nëpërmjet të njëjtit rrjet Wi-Fi me të cilin do të lidhet projektori Thomson PG35B. Për të instaluar aplikacionin Google Home, ju lutemi skanoni kodin QR në projektor ose kërkoni "Google Home" në dyqanin e aplikacioneve në pajisjen tuaj celulare. Nëse aplikacioni Google Home është instaluar tashmë në pajisjen tuaj celulare, hapeni atë dhe ndiqni udhëzimet në projektorin dhe pajisjen tuaj celulare. Konfigurimi i projektorit nëpërmjet aplikacionit Google Home në pajisjen tuaj celulare nuk duhet të ndërpritet.

Shënim: Disa pajisje celulare me versionin më të lartë të sistemit operativ Android nuk janë plotësisht të pajtueshme me instalimin e Google TV nëpërmjet aplikacionit Google Home. Prandaj, ne rekomandojmë opsionin e instalimit "Konfiguro në TV".

## 5.4.2 Konfiguro në televizor në vend të kësaj

Do të duhet të vazhdoni me instalimin duke përdorur telekomandën. Ndiqni udhëzimet më poshtë në këtë Manual Përdoruesi ose në projektorin Thomson PG35B.

## 5.5 Zgjidhni rrjetin tuaj Wi-Fi

Lëviz poshtë listën e rrjeteve Wi-Fi të disponueshme dhe zgjidh një të dëshiruar. Nëse rrjeti Wi-Fi i zgjedhur është i siguruar, do të duhet të futësh fjalëkalimin e Wi-Fi për t'u lidhur me të.

Nëse rrjeti Wi-Fi i dëshiruar nuk është i listuar, mund të prisni afërsisht 10 sekonda që lista të rifreskohet automatikisht, ose mund të futni detajet e Wi-Fi manualisht duke shkuar deri në fund të listës dhe duke zgjedhur "Rrjet tjetër...". Do t'ju duhet të futni SSID-in e rrjetit tuaj Wi-Fi, të zgjidhni llojin e sigurisë dhe të futni fjalëkalimin, nëse siguria është e pranishme.

Shënim: Nëse Thomson PG35B është i lidhur me internetin me anë të kabllit LAN, nuk është e detyrueshme të lidhet me Wi-Fi. Megjithatë, ne rekomandojmë përdorimin e Wi-Fi me projektorin tonë me bateri për të minimizuar numrin e kabllove.

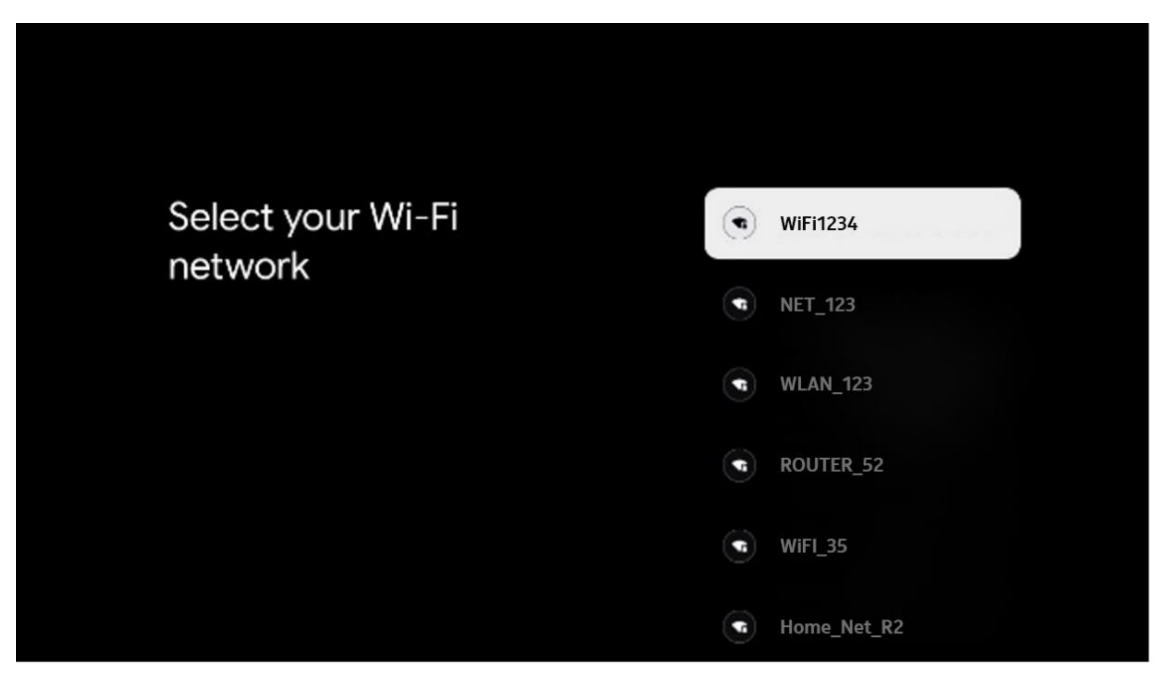

## 5.6 Hyni në llogarinë tuaj të Google

Kur Thomson PG35B juaj të jetë i lidhur me internetin, do të shfaqet një njoftim për hyrje, në të cilin mund të futni adresën e email-it të llogarisë suaj Google.

Shënim: Gjatë instalimit të parë të Thomson PG35B nuk do të jeni në gjendje të krijoni Ilogarinë tuaj Google. Llogaria Google duhet të krijohet paraprakisht ose gjatë instalimit në një pajisje tjetër, për shembull, smartphone ose laptop.

| Google        |      |       |     |     |       |            |   |      |         |                                      |
|---------------|------|-------|-----|-----|-------|------------|---|------|---------|--------------------------------------|
| Sign in       |      |       |     |     |       |            |   |      |         |                                      |
| Use your Go   | ogle | Acco  | unt |     |       |            |   |      |         |                                      |
| Email or phot | ne — |       |     |     |       |            |   |      |         |                                      |
| Forgot email  | ?    |       |     |     |       |            |   |      |         |                                      |
| @             | gmai | l.con |     | @ya | hoo.d | co.uk      |   | @hot | mail.cc |                                      |
| q             | w    | e     | r 4 | t   | y     | <b>u</b> 7 |   | 0    | p°      |                                      |
| а             | s    | d     | f   | g   | h     | j          | k | 1    | @       |                                      |
|               | z    | x     | с   | v   | b     | n          | m |      | ×       |                                      |
|               |      | •     |     | -   |       |            |   |      |         | Q 1 quickly turn into capital letter |

Pasi të futni adresën e email-it të Llogarisë suaj Google, do t'ju duhet të futni fjalëkalimin tuaj ose të konfirmoni hyrjen në një pajisje tjetër ku jeni identifikuar tashmë. Ndiqni udhëzimet në ekran për udhëzime.

### 5.7 Kushtet e Shërbimit dhe Politika e Privatësisë

Këtu do të jeni në gjendje të lexoni Kushtet e Shërbimit (ToS), Kushtet e Shërbimit të Lojës ( PToS) dhe Politikën e Privatësisë. Ne ju rekomandojmë të njiheni me kushtet dhe t'i pranoni, nëse jeni dakord me to.

Shënim: Është e detyrueshme të pranoni Kushtet e Shërbimit , Kushtet e Shërbimit dhe Politikën e Privatësisë në mënyrë që të mund të përdorni Google TV, aplikacionet e tij dhe përmbajtjen e disponueshme.

| Google                                                                                                    |                       |
|----------------------------------------------------------------------------------------------------|-----------------------|
| Hi John!                                                                                                    | Accept                |
| (2) thomson.technl@gmail.com                                                                                                    |                       |
| By clicking 'Accept', you agree to the Google Terms of Service and<br>the Google Play Terms of Service. The Google Terms of Service also       | Terms of Service      |
| apply to your use of Assistant. The Google Privacy Policy describes<br>how Google handles information generated as you use Google<br>services. | Play Terms of Service |
| This device may automatically receive and install updates and apps<br>from Google or your device's manufacturer. Some of these apps may        |                       |
| ffer optional in-app purchases. You can remove them or adjust their<br>emissions at any time from the device settings.                         | Privacy Policy        |
| User activity will be visible to other users of the device, including<br>recommendations and YouTube activity. Furthermore, additional         |                       |
| Google Accounts may sign in on this device, and Google will be able<br>to infer relationships between signed-in accounts on this device.       |                       |

### 5.8 Shërbimet e Google-it

Në këtë ekran do të renditen të gjitha shërbimet e Google që janë në dispozicionin tuaj. Thomson rekomandon të mësoni më shumë rreth këtyre shërbimeve dhe të aktivizoni/çaktivizoni ato me të cilat jeni dakord ose jo.

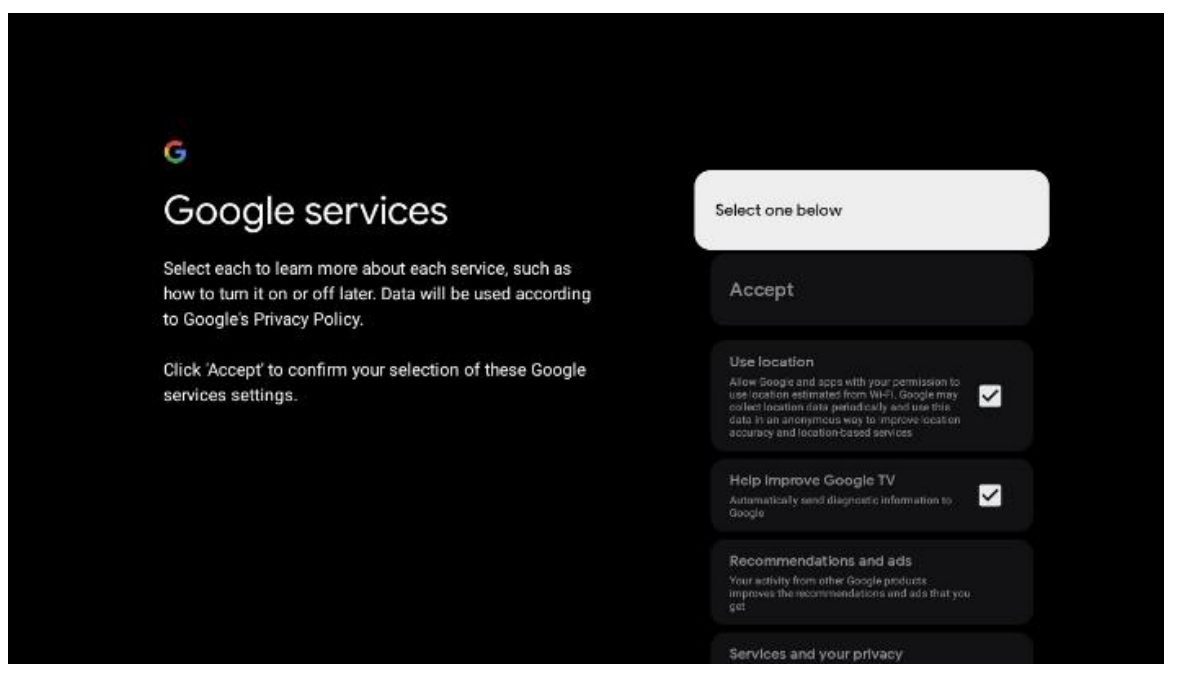

### 5.9 Kërko në të gjitha aplikacionet e tua Google TV

Aktivizimi i kërkimit në të gjitha aplikacionet tuaja të Google TV do të shfaqë përmbajtje të sugjeruar nga aplikacionet tuaja të instaluara kur përdorni shiritin e kërkimit në Ekranin Kryesor ose kur përdorni Asistentin e Google.

| •;<br>Search across all your                                                                              | Choose an option |
|----------------------------------------------------------------------------------------------------|------------------|
| TV apps                                                                                                   | Allow            |
|                                                                                                    | No, thanks       |
| To do this, allow it to share your requests with your TV's apps.                                          |                  |
| You can turn this setting off at any time in your TV settings.<br>Learn more at g.co/TVappsearch.         |                  |
| Without this permission, Google Assistant may not be able to<br>find all the content from your TV's apps. |                  |
|                                                                                                    |                  |
|                                                                                                    |                  |

#### 5.10 Aktivizoni Voice Match në këtë televizor

Asistenti i Google mund të përdorë klipet e zërit të regjistruara më parë për të njohur zërin tuaj edhe në këtë pajisje. Voice Match i lejon Asistentit t'ju identifikojë dhe t'ju dallojë nga të tjerët. Asistenti i Google merr klipe të zërit tuaj për të formuar një model unik zëri, i cili ruhet vetëm në pajisjen/pajisjet tuaja.

Për të parë informacion të detajuar ose për të fshirë klipet audio që regjistroni gjatë konfigurimit të Voice Match, shkoni te g.co/assistant/match.

| •••                                                                                                    |                  |  |
|----------------------------------------------------------------------------------------------------|------------------|--|
| Activate Voice Match                                                                                                    | Choose an option |  |
| On this TV<br>Google Assistant can use your previously recorded voice clips to                                                                                                    | lagree           |  |
| recognise your voice on this device too.<br>Voice Match allows Assistant to identify you and tell you apart<br>from others. Google Assistant takes clips of your voice to form a                                   | No, thanks       |  |
| voice model may be sent temporarily to Google to better identify your voice.                                                                                                    |                  |  |
| If you decide later that Voice Match isn't for you, simply remove<br>it in your Assistant settings. To view or delete the audio clips<br>that you record during Voice Match setup, go to g.co/assistant/<br>match. |                  |  |
| Note: A similar voice or recording might be able to access your personal results or your Assistant.                                                                                                    |                  |  |

#### 5.11 Merrni rezultate personale

Lejoji Asistentit tënd të të japë informacione specifike për ty në këtë pajisje, si fotot e tua, rekomandime të personalizuara dhe më shumë.

| •<br>Get personal results                                                                                                    | Choose an option |
|----------------------------------------------------------------------------------------------------|------------------|
| Allow your Assistant to give info that is specific to you on this<br>device, like your photos, personalised recommendations and<br>more.                                                                        | Turn on          |
| When you ask for personal results, your Assistant will respond<br>when your voice is recognised. Otherwise, it won't respond with<br>your personal results.                                                     | No, thanks       |
| Some personal results, like YouTube recommendations, appear<br>proactively on this device – without you having to ask for them<br>– on the home screen and as notifications. Anyone can see and<br>act on them. |                  |
| You can turn off personal results through the Assistant settings<br>on this device or the settings in your Assistant app. Learn more<br>at g.co/personalresults/help.                                           |                  |
|                                                                                                    |                  |

### 5.12 Zgjidhni një faqe kryesore të Google

Duke shtuar Thomson PG35B tuaj në një Google Home, mund ta kontrolloni atë me pajisje të tjera të afërta me Google Assistant. Gjithashtu, do të jeni në gjendje ta përdorni këtë projektor për të kontrolluar pajisje të tjera të shtëpisë inteligjente në shtëpinë tuaj. Përdorni udhëzimet në ekran për udhëzim.

## 5.13 Zgjidhni shërbimet tuaja

Zgjidhni aplikacionet ose shërbimet nga të cilat dëshironi të merrni rekomandime, kur të jeni i kyçur në Llogarinë tuaj Google. Aplikacionet dhe shërbimet e zgjedhura do të instalohen gjatë konfigurimit. Lista e aplikacioneve dhe shërbimeve të disponueshme përcaktohet nga vendndodhja juaj.

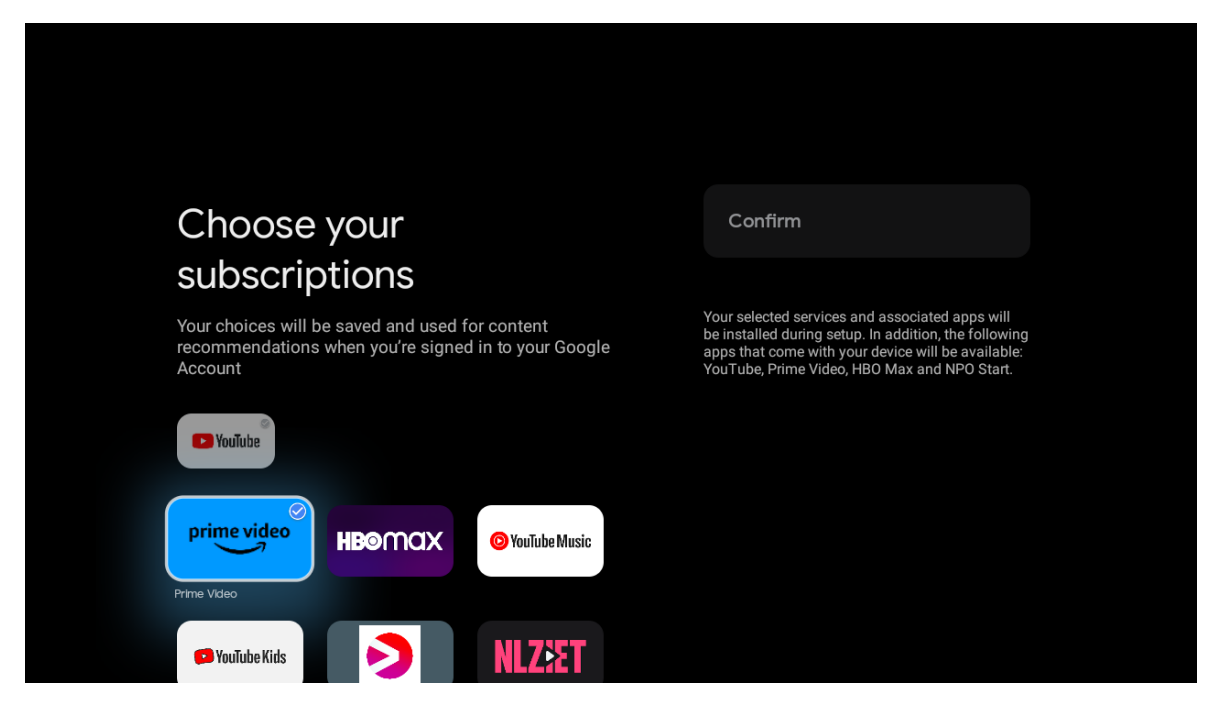

## 5.14 Konfigurimi i Google TV tuaj

Në këtë ekran do të jeni në gjendje të monitoroni kohën e parashikuar të instalimit të Google TV. Koha e parashikuar varet nga shërbimet dhe aplikacionet e zgjedhura më parë gjatë instalimit të parë.

Shënim: Ju lutemi mos e fikni projektorin gjatë instalimit, pasi kjo mund të dëmtojë softuerin.

## 6. Ekrani kryesor

### 6.1 Shtëpi

Nga ekrani kryesor, mund të hapni çdo aplikacion të instaluar, të shikoni një film nga aplikacione të ndryshme transmetimi ose të hyni në menynë e Cilësimeve të Thomson PG35B tuaj. Gjithashtu, mund të dilni nga funksionimi i çdo aplikacioni në çdo kohë dhe të ktheheni në ekranin kryesor duke shtypur butonin **Kryesor** në telekomandë.

Në rreshtin e parë (l rekomanduar për ju), përmbajtja e transmetimit të aplikacioneve të transmetimit të instaluara në televizorin tuaj do të sugjerohet sipas kritereve të kërkimit tuaj në historikun tuaj të kërkimit.

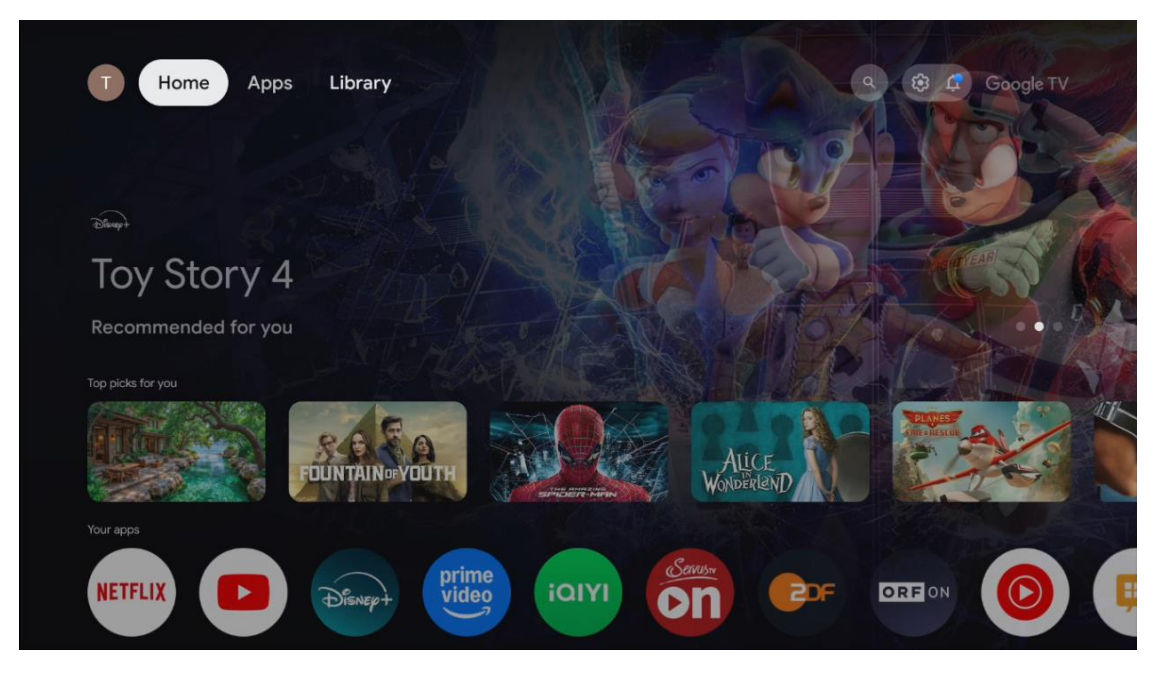

Shënim: Në varësi të cilësimeve të televizorit tuaj dhe vendit të zgjedhur gjatë konfigurimit fillestar, menyja Kryesore mund të përmbajë elementë të ndryshëm.

Rreshti i dytë (Aplikacionet tuaja) është rreshti i aplikacioneve. Aplikacionet më të rëndësishme për shërbimet e transmetimit si Netflix ose YouTube mund të gjenden në këtë rresht të parë.

Zgjidhni aplikacionin me butonat e drejtimit në telekomandën tuaj dhe konfirmoni përzgjedhjen tuaj me butonin **OK** për të nisur aplikacionin e zgjedhur.

Zgjidhni aplikacionin dhe shtypni e mbani shtypur butonin **OK** për ta hequr aplikacionin e zgjedhur nga rreshti i parë i të preferuarave, për ta zhvendosur në një pozicion të ri ose për ta hapur atë.

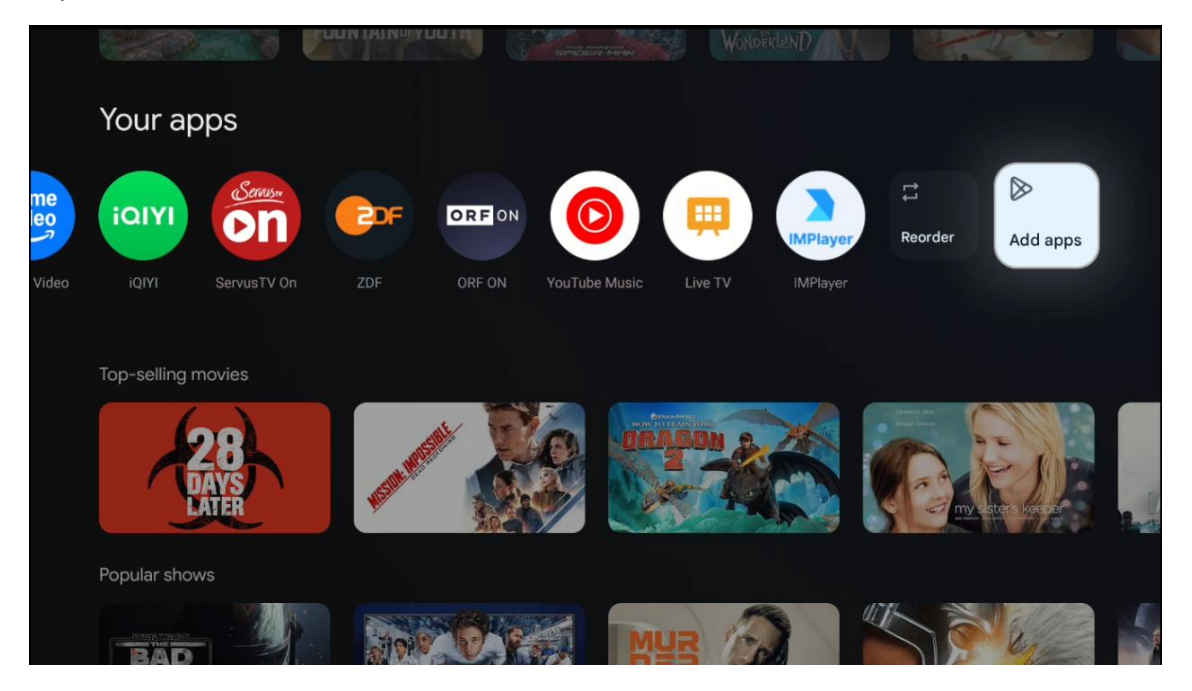

Në pozicionin e parafundit dhe të fundit në këtë rresht do të gjeni kuti me opsionet "Rirendit" dhe "Shto aplikacione". Zgjidhni këto opsione funksioni për të rirenditur aplikacionet në këtë rresht ose për të shtuar një aplikacion të ri në këtë rresht të Aplikacioneve të Preferuara.

Më poshtë në ekranin kryesor, do të gjeni kanale shtesë të shfaqura sipas zhanrit ose kategorisë së përmbajtjes së transmetimit.

Shënim: Aplikacionet e paraqitura në imazh janë vetëm për qëllime ilustruese dhe mund të ndryshojnë në varësi të vendit të instalimit.

## 6.2 Llogaria Google

Shkoni te ikona e profilit tuaj në këndin e sipërm majtas dhe shtypni **OK** . Theksoni ikonën e profilit dhe shtypni **OK** . Këtu mund të ndryshoni cilësimet e profilit tuaj, të shtoni një llogari të re Google ose të menaxhoni llogaritë ekzistuese.

| Google TV             |  |
|-----------------------|--|
| Choose an account     |  |
| Thomson + Add account |  |
| & Manage accounts     |  |
|                       |  |

## 6.3 Aplikacione

Zgjidhni skedën Aplikacionet në ekranin kryesor për të shfaqur aplikacionet e instaluara në televizorin tuaj. Theksoni një shirit kërkimi për të shkruar emrin e një aplikacioni që dëshironi të instaloni nga Google Play Store.

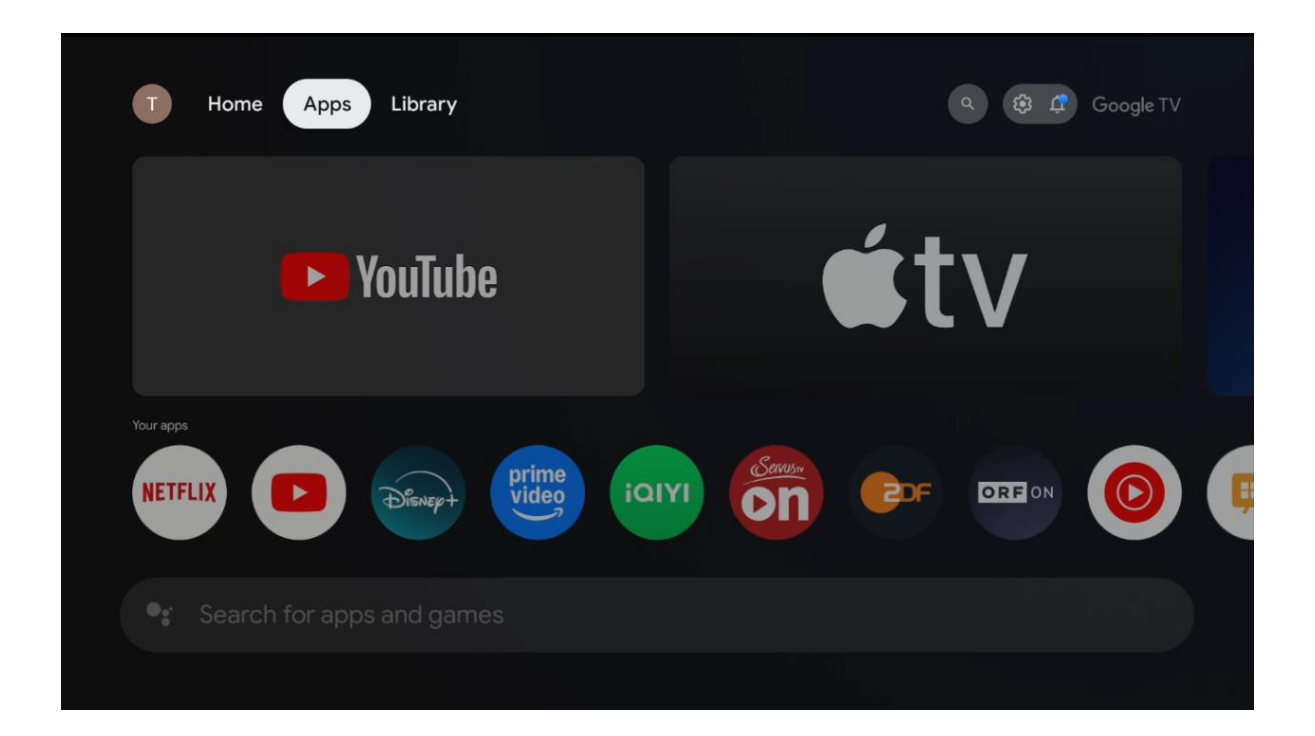

Shënim: Disa aplikacione funksionojnë vetëm në rrjetin tuaj. Këto aplikacione nuk janë shërbime interneti të hapura, por vetëm zgjidhje të brendshme për disa televizorë në të njëjtën shtëpi. Prandaj, funksionimi i këtyre aplikacioneve mund të përcaktohet nga operatori juaj i rrjetit ose televizori IP.

Disa aplikacione janë të disponueshme për shkarkim sipas Gjeo-Vendndodhjes. Kjo do të thotë që aplikacionet që varen nga Gjeo-Vendndodhja janë të disponueshme vetëm në dyqanin Google Play sipas rregullave të Gjeo-Vendndodhjes dhe nuk mund të shkarkohen dhe instalohen në vende të ndryshme.

Disa aplikacione që janë të disponueshme për pajisje mobile, siç janë telefonat celularë dhe tabletët, për arsye ligjore nuk janë të disponueshme për shkarkim në pajisjet Google TV.

## 6.4 Biblioteka

Zgjidhni skedën Biblioteka në Ekranin Kryesor për të luajtur përmbajtjen e transmetimit që keni blerë ose marrë me qira tashmë në televizorin ose pajisjet tuaja celulare, siç është telefoni juaj celular ose tableti, duke përdorur llogarinë tuaj Google.

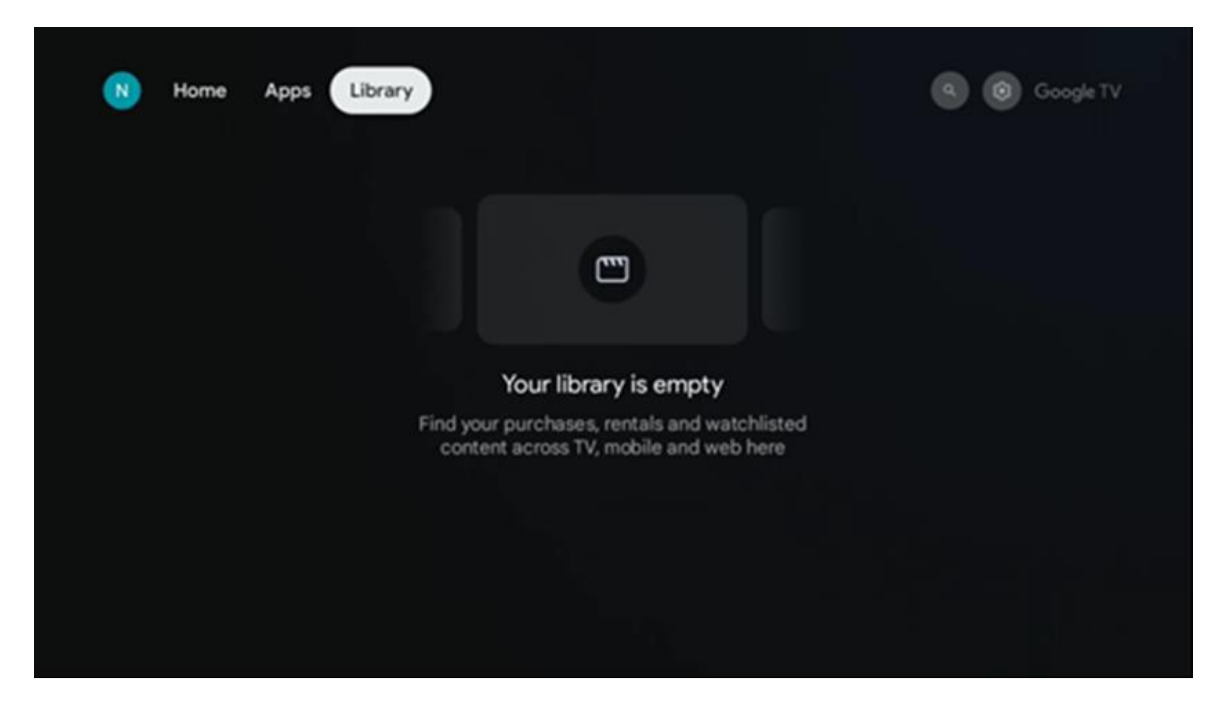

### 6.5 Fusha e kërkimit në Google TV

| T Home             | Apps Library    |            |            |            | 🕸 🦨 Google TV |
|--------------------|-----------------|------------|------------|------------|---------------|
| <b>Q</b> Search fi | lms, shows, cas | t and more |            |            |               |
| Search by genre    |                 |            |            |            |               |
|                    | Adventure       |            | Comedy     | Crime      | Documentary   |
| Drama              |                 |            | Game Shows | Historical |               |
| Musicals           | Mystery         |            |            |            |               |

Mjetet e kërkimit ndodhen në pjesën e sipërme majtas të ekranit. Mund të futni një fjalë për të filluar një kërkim duke përdorur tastierën virtuale ose të provoni kërkimin me zë duke përdorur mikrofonin e integruar në telekomandën tuaj. Zhvendosni fokusin te opsioni i dëshiruar dhe shtypni **OK** për të vazhduar.

**Kërkim me zë** – Shtypni ikonën e mikrofonit për të nisur funksionin e kërkimit me zë. Fusha e kërkimit me zë të Google shfaqet në krye të ekranit. Bëjini pyetjen tuaj Google dhe televizori juaj do t'ju përgjigjet. Për termat e kërkimit lokal, është e rëndësishme që gjuha e menusë së televizorit të jetë e vendosur në gjuhën lokale.

**Kërkim me tastierë** – Zgjidhni shiritin e kërkimit dhe shtypni **OK** . Tastiera virtuale e Google do të shfaqet në ekran. Shkruani pyetjen që dëshironi të merrni përgjigje.

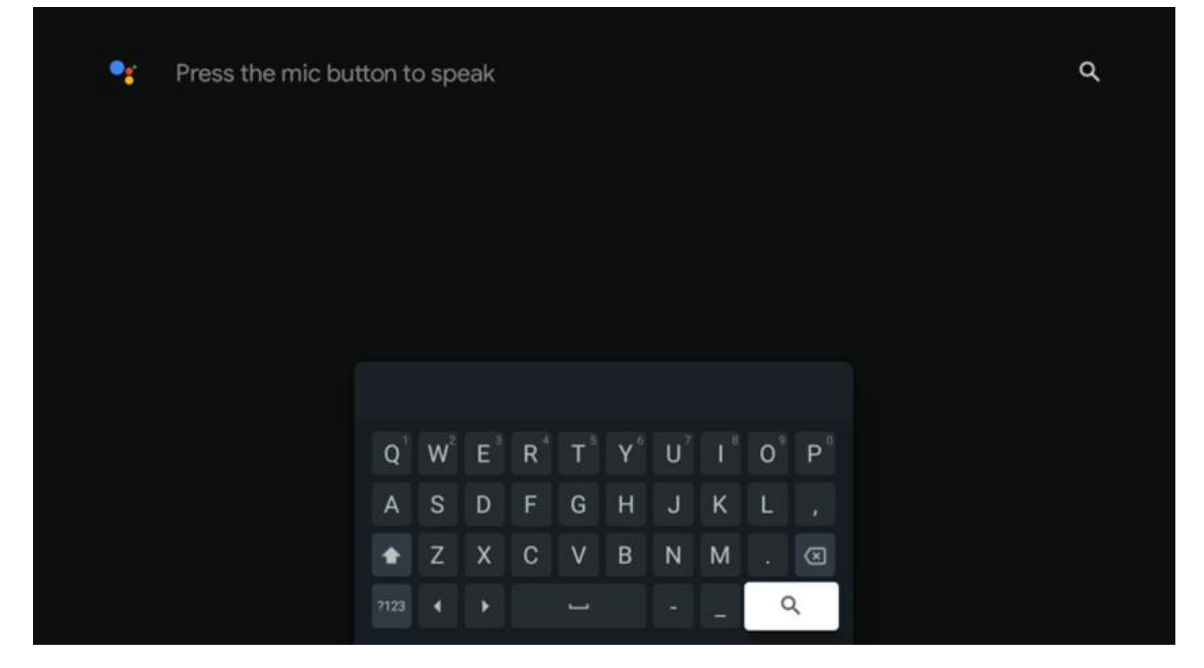

#### 6.6 Njoftim

Butoni i njoftimeve shfaqet vetëm kur ka një ose më shumë njoftime të palexuara. Për t'i kontrolluar ato, ju lutemi, shkoni te ikona e Cilësimeve, do të hapet nënmenuja. Në fund të nënmenusë, do të jeni në gjendje të gjeni të gjitha njoftimet më të fundit.

## 7. Cilësimet

Për të hyrë në listën e plotë të cilësimeve të disponueshme, ju lutemi hyni në Ekranin Kryesor duke shtypur (ikona) butonin **Kryesor** dhe shkoni te ikona (ikona) **Cilësimet** në këndin e sipërm të djathtë.

| Fri, 22 Mar 😢 🗊<br>09:02                                                                                               |
|----------------------------------------------------------------------------------------------------|
| Screensaver 🕀 Inputs                                                                                                   |
| C Picture                                                                                                    |
| ☆ Wi-Fi ★ Accessibility                                                                                                |
| Tip of the day                                                                                                    |
| One watchlist across streaming services     Find all the movies and shows that     you've added to your watchlist in a |
|                                                                                                    |
|                                                                                                    |

Mund të futni cilësimet e sistemit duke shtypur butonin **Cilësimet** në telekomandën tuaj.

## 7.1 Të dhënat hyrëse

Këtu do të gjeni informacion në lidhje me pajisjet e lidhura me hyrjen HDMI të Thomson PG35B tuaj dhe opsionet e funksionimit HDMI-CEC.

| Inputs | Inputs                                                                              |
|--------|-------------------------------------------------------------------------------------|
| Inputs | STANDBY INPUT<br>HDMI                                                               |
|        |                                                                                     |
|        | HDMI control<br>Allow the projector control of compatible<br>HDMI-connected devices |
|        | Device auto power off<br>Power off HDMI devices with the projector                  |
|        | Projector auto power on<br>Power on the projector with the HDMI devices             |
|        |                                                                                     |

**Hyrja e lidhur:** Shikoni pajisjet e listuara të lidhura me lidhjen HDMI të projektorit tuaj. Mund ta riemërtoni lidhjen ose të caktoni një emër individual të pajisjes për një lidhje specifike.

Hyrjet në pritje: Shikoni një listë të hyrjeve HDMI të disponueshme.

Hyrje e palidhur: Shikoni lidhjet me të cilat nuk është lidhur asnjë pajisje.

#### Kontrolli Elektronik i Konsumatorit (CEC)

Me funksionin CEC të Thomson PG35B tuaj, mund të përdorni një pajisje të lidhur me telekomandën e projektorit. Ky funksion përdor HDMI CEC (Kontrolli i Elektronikës së Konsumatorit) për të komunikuar me pajisjet e lidhura. Pajisjet duhet të mbështesin HDMI CEC dhe duhet të lidhen me një lidhje HDMI.

Projektori vjen me funksionin CEC të aktivizuar. Sigurohuni që të gjitha cilësimet CEC të jenë konfiguruar siç duhet në pajisjen e lidhur CEC. Funksionaliteti CEC ka emra të ndryshëm në pajisje të ndryshme. Funksioni CEC mund të mos funksionojë me të gjitha pajisjet. Nëse lidhni një pajisje me mbështetje HDMI CEC me projektorin tuaj, burimi përkatës i hyrjes HDMI do të riemërtohet me emrin e pajisjes së lidhur.

Për të përdorur pajisjen e lidhur CEC, zgjidhni burimin përkatës të hyrjes HDMI nga menyja Hyrje në Ekranin Kryesor. Ose shtypni butonin **Hyrje** dhe zgjidhni burimin përkatës të hyrjes nga lista. Për të përfunduar këtë veprim dhe për të kontrolluar projektorin përsëri nëpërmjet telekomandës, shtypni butonin **Kryesor** në telekomandë. Telekomanda e projektorit është në gjendje të kontrollojë automatikisht pajisjen pasi të jetë zgjedhur burimi i lidhur HDMI. Megjithatë, jo të gjithë butonat do të përcillen në pajisje. Vetëm pajisjet që mbështesin funksionin e Kontrollit të Telekomandës CEC do t'i përgjigjen telekomandës së projektorit.

Kontrolli HDMI Aktiv /Joaktiv: Lejoni projektorin të kontrollojë pajisjet HDMI.

Fikja automatike e pajisjes: Fikni pajisjet HDMI me projektorin.

Ndezja automatike e projektorit: Ndizni televizorin me pajisjen HDMI.

**Lista e pajisjeve CEC:** Shikoni pajisjet që mbështesin funksionin HDMI dhe janë të lidhura me televizorin tuaj.

### 7.2 Projektor

#### 7.2.1 Fokus

**Fokus Automatik:** Duke zgjedhur këtë artikull në menu, projektori juaj do të rregullojë automatikisht lentet e tij për t'ju ofruar cilësinë më të mirë të figurës në sipërfaqen e projektuar.

Shënim: Efikasiteti i fokusit automatik varet nga drita përreth dhe sipërfaqja e projektuar.

**Fokus Manual:** Duke zgjedhur fokusin manual, do të jeni në gjendje ta rregulloni vetë fokusin e lentes sipas preferencave tuaja. Mund të kryeni rregullimin manual duke klikuar butonin **OK** edhe në procesin e fokusit automatik, kur shfaqet një njoftim përkatës.

**Të avancuara:** Këtu mund të aktivizoni/çaktivizoni fokusin automatik në fillim, gjë që rekomandohet nëse është bërë konfigurimi manual i preferuar. Dhe mund ta aktivizoni/çaktivizoni fokusin automatik pas lëvizjes.

| Projector              | Focus                                                |
|------------------------|------------------------------------------------------|
| Focus                  | Auto focus<br>Automatically adjust the image clarity |
| Correction             | Manual Focus<br>Manually adjust the image clarity    |
| Bluetooth Speaker Mode | Advanced                                             |
| 幸 Advanced Settings    |                                                      |
| Battery<br>0%          |                                                      |
|                        |                                                      |
|                        |                                                      |

## 7.2.2 Korrigjimi i Imazhit

**Korrigjimi Automatik i Keystone:** Korrigjon automatikisht rreshtimin e imazhit për një ekran drejtkëndësh të drejtë.

**Korrigjimi Manual i Trapezit:** Rregulloni manualisht imazhin sipas preferencave tuaja. Mund të kryeni rregullimin manual duke shtypur butonin **OK** gjatë korrigjimit automatik të trapezit.

**Zmadhim dhe Zhvendosje:** Shkallëzoni madhësinë e ekranit në mënyrë proporcionale. Raporti i aspektit të ekranit do të mbetet i njëjtë me 16:9. Kur madhësia e ekranit është më pak se 100%, atëherë ripozicionimi i imazhit të projektuar është i disponueshëm.

**Rivendos në Imazhin Parazgjedhur:** Rivendos të gjitha rregullimet e imazhit dhe kryej korrigjimin automatik të trapezit.

**Të avancuara:** Këtu mund të aktivizoni/çaktivizoni korrigjimin automatik të trapezit gjatë nisjes, gjë që rekomandohet nëse është kryer konfigurimi manual i preferuar. Dhe mund të aktivizoni/çaktivizoni korrigjimin automatik të trapezit pas zhvendosjes.

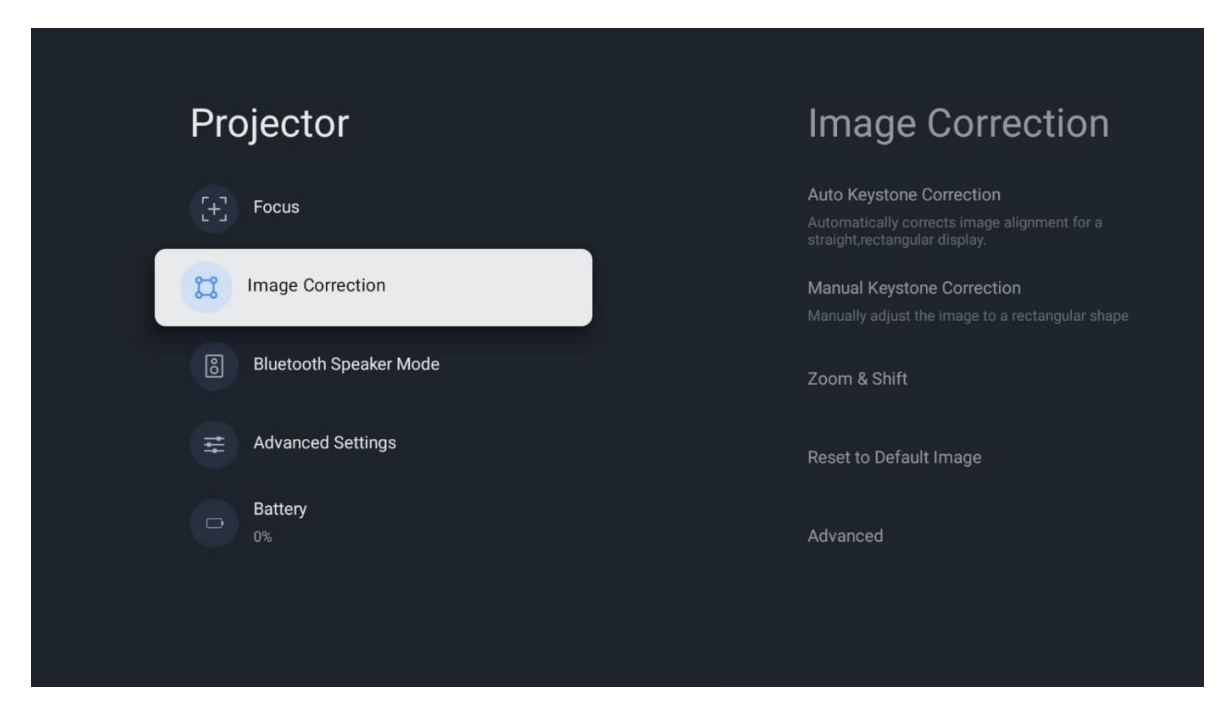

#### 7.2.3 Modaliteti i altoparlantit Bluetooth

Kur zgjidhet Modaliteti i Altoparlantit Bluetooth, do të shfaqet ekrani me udhëzimet dhe emrin e pajisjes. Shkoni te cilësimet e Bluetooth në një pajisje që dëshironi ta lidhni me projektorin.

Kur pajisja juaj të jetë e lidhur me Thomson PG35B në Modalitetin e Altoparlantit Bluetooth, duhet të dëgjoni "Lidhja Bluetooth u krye me sukses" si konfirmim. Pas kësaj, mund ta përdorni projektorin si altoparlant për të dëgjuar muzikë.

Për të dalë nga Modaliteti i Altoparlantit Bluetooth, shtypni dhe mbani shtypur butonin **Prapa** në telekomandën e projektorit për 2 sekonda. Projektori më pas duhet të kthehet në modalitetin Google TV.

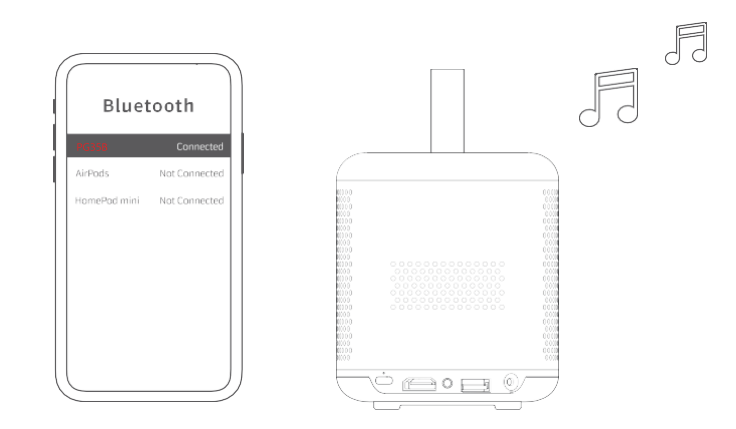

#### 7.2.4 Cilësimet e Avancuara

**Modaliteti i Projeksionit:** Zgjidhni një modalitet projeksioni, i cili ndikon në mënyrën se si e shihni ekranin projektues në varësi të pozicionit dhe montimit të projektorit.

Telekomanda: Niveli i baterisë dhe versioni i softuerit të telekomandës shfaqen këtu.

**Kalibrimi i Sensorit:** Kalibron automatikisht sensorin në Thomson PG35B tuaj për të shfaqur cilësinë më të mirë të mundshme në sipërfaqen e projektuar.

| Projector              | Advanced Settings                                                                                                    |
|------------------------|----------------------------------------------------------------------------------------------------|
| [+] Focus              | Smart Eye Protection<br>Automatically dim the screen when the<br>presence of a person is detected near the<br>correct the reduce out to the |
| Image Correction       | camera to reduce eye strain.<br>Projection Mode<br>Front                                                                                    |
| Bluetooth Speaker Mode | Remote Control                                                                                                    |
| Advanced Settings      |                                                                                                    |
| 0%                     |                                                                                                    |
|                        |                                                                                                    |
|                        |                                                                                                    |

## 7.2.5 Bateria

Treguesi i nivelit të baterisë së projektorit Thomson PG35B.

| Pro | ojector                |  |
|-----|------------------------|--|
| Œ   | Focus                  |  |
| ı   | Image Correction       |  |
| 8   | Bluetooth Speaker Mode |  |
| #   | Advanced Settings      |  |
|     | Battery<br>0%          |  |
|     |                        |  |
|     |                        |  |

### 7.3 Ekrani dhe zëri

Rregulloni cilësimet e daljes së figurës, ekranit, zërit dhe audios .

| Settings                           | Display and sound |
|------------------------------------|-------------------|
| GENERAL SETTINGS                   | Picture           |
| External Inputs                    |                   |
| Projector                          | Sound             |
| Picture, screen, sound             | Audio output      |
| Network and Internet<br>Streamview |                   |
| Accounts and sign-in               |                   |
| Privacy                            |                   |

### 7.3.1 Fotografia

**Shkëlqimi:** Zgjidhni modalitetin e ndriçimit midis Standard, ECO, Personal dhe Automatik. Vini re se në modalitetin ECO projektori konsumon sasinë më të vogël të baterisë. Ne rekomandojmë përdorimin e modalitetit Automatik, i cili rregullon ndriçimin sipas dritës përreth. **Modaliteti i figurës:** Zgjidhni midis parazgjedhjeve Standarde, të Gjalla, Film dhe Lojë. Gjithashtu mund të zgjidhni Personalizuar dhe të rregulloni cilësinë e figurës sipas preferencave tuaja. Ne rekomandojmë përdorimin e cilësimeve të Personalizuara nga përdoruesit e përparuar.

**Modaliteti i lojës:** Rregulloni cilësinë e figurës dhe reagimin e projeksionit për përvojën më të mirë të lojës. Kjo veçori është e disponueshme vetëm kur hyrja HDMI është e lidhur dhe aktive.

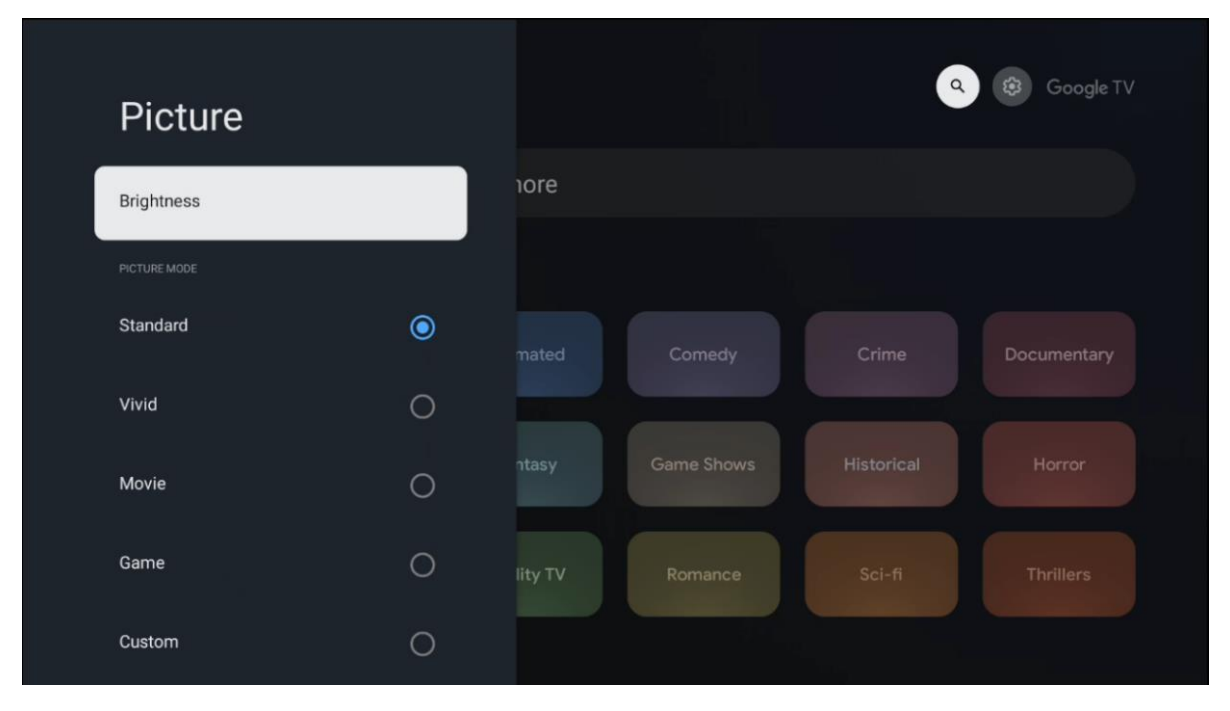

**Rivendos në vlerat fillestare:** Rivendos të gjitha cilësimet e figurës në vlerat fillestare.

#### 7.3.2 Tingulli

Modaliteti i zërit: Zgjidhni midis parazgjedhjeve të zërit Standard, Film, Muzikë dhe Sport.

**Tingujt e sistemit:** Aktivizoni/çaktivizoni tingujt e sistemit, duke përfshirë kur lundroni në meny ose merrni njoftime.

**Cilësimet e Ekspertit:** Me kontrollin automatik të volumit, mund ta konfiguroni projektorin që të nivelojë automatikisht ndryshimet e papritura të volumit, p.sh. çfarë ndodh në fillim të reklamave ose kur ndërroni aplikacionet. Zgjidhni këtë opsion dhe shtypni butonin **OK** për ta aktivizuar ose çaktivizuar.

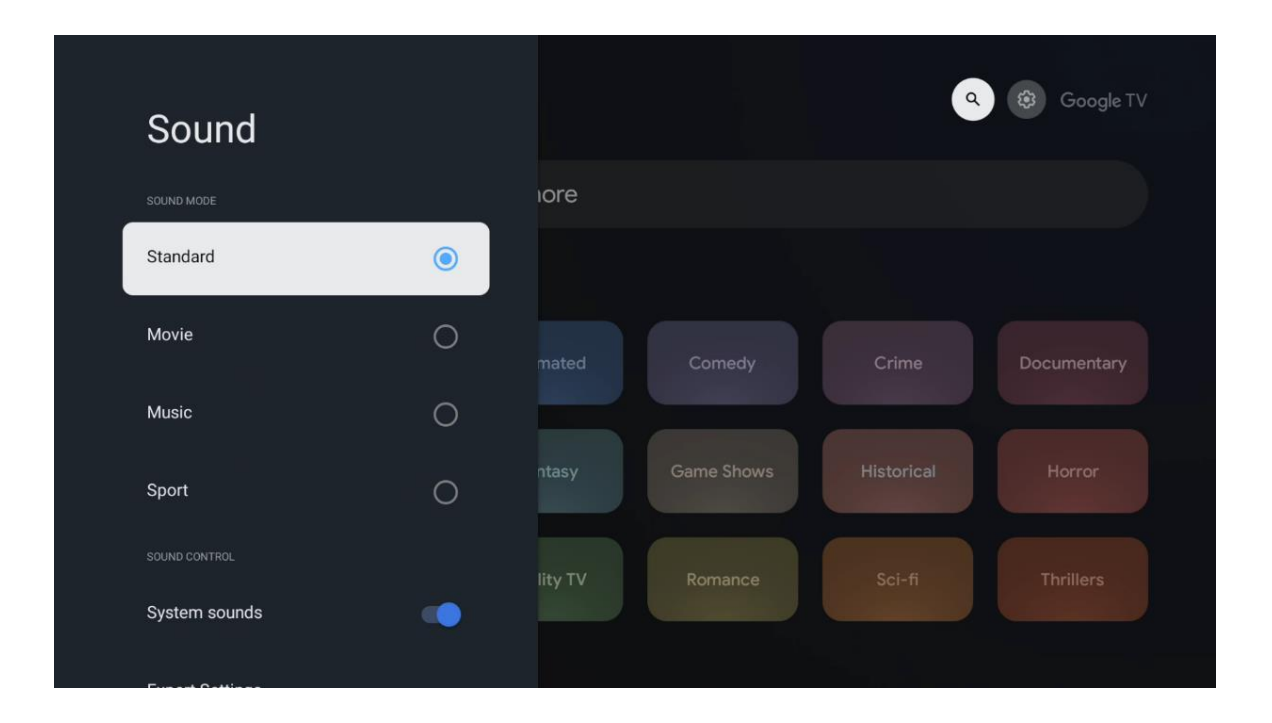

## 7.3.3 Dalja e audios

**Dalja dixhitale:** Vendosni preferencën e daljes së zërit dixhital. Opsionet Auto, Bypass, PCM, Dolby Digital Plus dhe Dolby Digital janë të disponueshme. Theksoni opsionin që preferoni dhe shtypni **OK** për ta vendosur.

Vonesa e daljes dixhitale: Këtu mund të rregulloni vonesën e vlerës së vonesës SPDIF.

| Audio output                                   |         |            | °          | Google TV   |
|------------------------------------------------|---------|------------|------------|-------------|
| Digital output<br>Auto<br>Digital output delay | iore    |            |            |             |
|                                                |         | Comedy     | Crime      | Documentary |
|                                                | ntasy   | Game Shows | Historical |             |
|                                                | lity TV | Romance    | Sci-fi     |             |

#### 7.4 Rrjeti dhe Interneti

Mund të konfiguroni cilësimet e rrjetit të televizorit tuaj duke përdorur opsionet e kësaj menyje.

| Settings                                    | Network and Internet |
|---------------------------------------------|----------------------|
| External Inputs                             |                      |
| Projector                                   | Wi-Fi 📀              |
| Display and sound<br>Picture, screen, sound | AVAILABLE NETWORKS   |
| Network and Internet<br>Streamview          | Connected            |
| Accounts and sign-in                        |                      |
| Privacy                                     | StreamView Tech 5GHz |
| Apps                                        | See all              |

#### 7.4.1 Wi-Fi i ndezur /i fikur

Aktivizoni ose çaktivizoni funksionin e LAN-it pa tel (WLAN).

#### 7.4.2 Zgjidhni rrjetet e disponueshme

Kur funksioni Wi-Fi është i aktivizuar, do të listohen rrjetet pa tel të disponueshme. Zgjidhni Shiko të gjitha dhe shtypni **OK** për të parë të gjitha rrjetet. Zgjidhni një dhe shtypni **OK** për t'u lidhur. Mund t'ju kërkohet të futni një fjalëkalim për t'u lidhur me rrjetin e zgjedhur në rast se rrjeti është i mbrojtur me fjalëkalim.

#### 7.4.3 Opsione të tjera

Shto rrjet të ri: Shtoni rrjete me SSID të fshehura.

**Kursyesi i të dhënave:** Rregullon automatikisht cilësinë e videos për të përdorur më pak të dhëna celulare. Do të monitorojë dhe kufizojë trafikun e rrjetit tuaj.

**Përdorimi i të dhënave dhe alarmet:** Shfaq sasinë e të dhënave të përdorura në ditë dhe ju lejon të vendosni alarme të të dhënave.

**Skanimi është gjithmonë i disponueshëm:** Mund ta lini shërbimin e vendndodhjes dhe aplikacionet e tjera të skanojnë për rrjete, edhe kur funksioni Wi-Fi është i çaktivizuar. Shtypni OK për ta aktivizuar dhe çaktivizuar.

#### 7.4.4 Ethernet

I lidhur / Jo i lidhur: Shfaq statusin e lidhjes së internetit nëpërmjet adresave Ethernet, IP dhe MAC.

**Cilësimet e proxy-t:** Caktoni manualisht një proxy HTTP për shfletuesin. Ky proxy nuk mund të përdoret nga aplikacione të tjera.

Cilësimet e IP-së: Konfiguroni cilësimet IP të televizorit tuaj.

#### 7.4.5 Të tjerë

**Politika e privatësisë së rrjetit:** Lexoni rreth politikës së privatësisë së rrjetit dhe pranojeni ose refuzoni atë.

#### Konfigurimet e zgjimit:

WoW: Aktivizoni dhe çaktivizoni funksionin Wake on WLAN. Ky funksion ju lejon të ndizni ose zgjoni televizorin tuaj nëpërmjet rrjetit pa tel.

WoL : Aktivizoni dhe çaktivizoni funksionin Wake on LAN. Ky funksion ju lejon të ndizni ose zgjoni televizorin tuaj nëpërmjet rrjetit.

#### 7.5 Llogaritë dhe hyrja

**Llogaria Google TV:** Ky opsion do të jetë i disponueshëm nëse jeni identifikuar në llogarinë tuaj Google. Mund të bllokoni preferencat e llogarisë suaj, të konfiguroni preferencat e sinkronizimit të të dhënave, të menaxhoni pagesat dhe blerjet tuaja, të rregulloni cilësimet e Asistentit Google, të aktivizoni modalitetin "Vetëm aplikacione" dhe të hiqni llogarinë nga televizori juaj.

Shto llogari: Shtoni një llogari të re duke u identifikuar në të.

Shto një fëmijë: Shtoni një llogari të përshtatshme për fëmijë me mbrojtje prindërore.

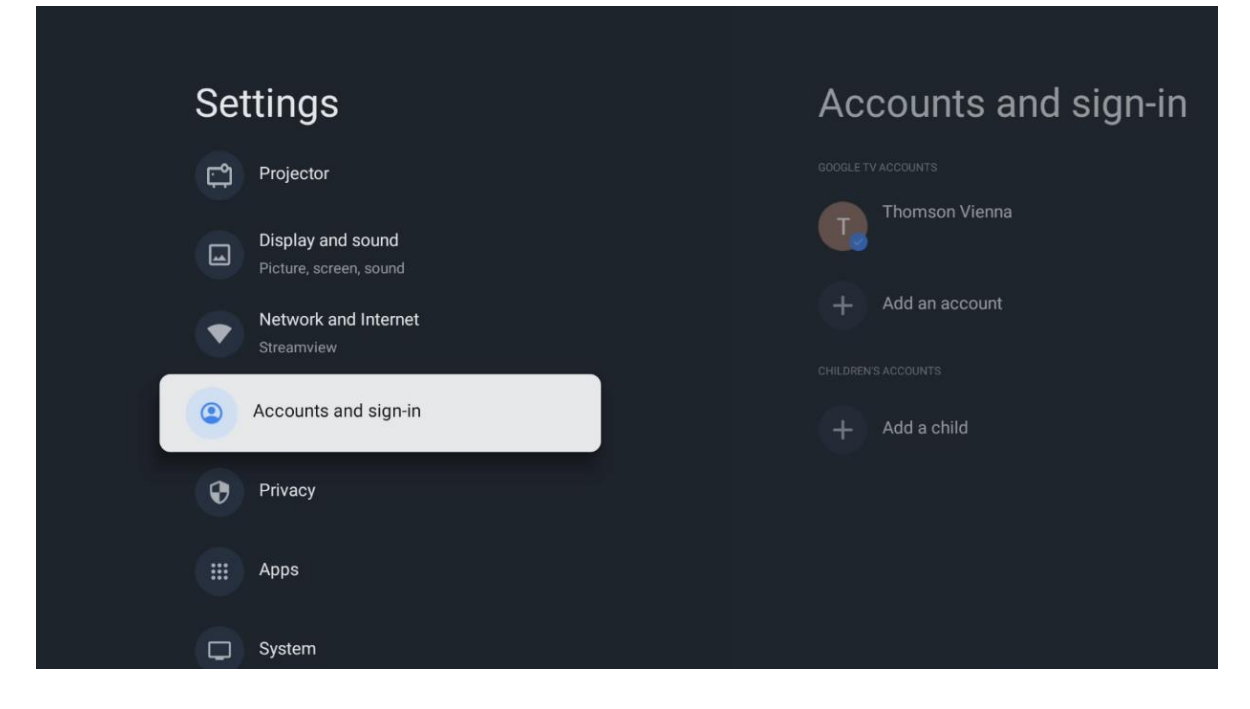

#### 7.6 Privatësia

Ndryshoni dhe rregulloni cilësimet e privatësisë dhe lejet e aplikacionit.

| Settings                                    | Privacy               |
|---------------------------------------------|-----------------------|
| Display and sound<br>Picture, screen, sound |                       |
| Network and Internet<br>Streamview          | Location              |
| Accounts and sign-in                        | Usage & diagnostics   |
| Privacy                                     | Ads                   |
| III Apps                                    |                       |
|                                             | Google Assistant      |
| System                                      | Payment and purchases |
| Accessibility                               |                       |

#### Cilësimet e pajisjes:

• **Vendndodhja:** Zgjidhni nëse Google mund të mbledhë të dhëna vendndodhjeje sipas Wi-Fi-t tuaj. Është e rëndësishme t'i jepni Google-it vendndodhjen tuaj, sepse instalimi i shumë aplikacioneve varet nga gjeo-vendndodhja. Instalimi i disa aplikacioneve të transmetimit është i mundur vetëm sipas rregullave të gjeo-vendndodhjes.

• **Përdorimi dhe diagnostikimi:** Dërgoni automatikisht informacion diagnostikues te Google.

• **Reklama:** Zgjidhni nëse Google lejohet të mbledhë të dhëna përdorimi dhe diagnostikime dhe të promovojë reklama të personalizuara për ju.

#### Cilësimet e llogarisë:

• **Asistenti i Google:** Zgjidhni llogarinë tuaj aktive, shikoni lejet, zgjidhni cilat aplikacione duhet të përfshihen në rezultatet e kërkimit, aktivizoni filtrin e kërkimit të sigurt dhe shikoni licencat me burim të hapur.

• Pagesa dhe blerjet: Konfiguroni cilësimet e Pagesës dhe Blerjes në Google.

#### Cilësimet e aplikacionit:

• **Qasje speciale e aplikacionit:** Zgjidhni cilat aplikacione mund të kenë qasje në informacionin tuaj dhe të kenë qasje speciale.

• **Siguria dhe kufizimet:** Mund të përdorni opsionet në këtë meny për të lejuar ose kufizuar instalimin e aplikacioneve nga burime të tjera përveç Google Play Store. Vendosni

opsionet në mënyrë që projektori juaj të mos lejojë ose të paralajmërojë kundër instalimit të aplikacioneve që mund të shkaktojnë probleme serioze.

#### 7.6 Aplikacione

Përdorni opsionet në këtë Meny për të menaxhuar aplikacionet e instaluara në projektorin tuaj.

| Settings                           | Apps                      |
|------------------------------------|---------------------------|
| Network and Internet<br>Streamview | See all apps              |
| Accounts and sign-in               |                           |
| Privacy                            | Manage updates            |
| Apps                               | App permissions           |
| System                             | Special app access        |
| Accessibility                      | Security and restrictions |
| Remotes and accessories            |                           |

Aplikacionet e hapura së fundmi: Aplikacionet e hapura së fundmi shfaqen këtu.

**Shiko të gjitha aplikacionet:** Zgjidhni Shiko të gjitha aplikacionet dhe shtypni **OK** për të shfaqur një listë gjithëpërfshirëse të të gjitha aplikacioneve të instaluara në Thomson PG35B tuaj. Gjithashtu, do të jeni në gjendje të shihni hapësirën e ruajtjes që zë secili aplikacion. Nga atje mund të kontrolloni versionet e aplikacioneve, të filloni ose të detyroni të ndaloni funksionimin e tyre, të çinstaloni aplikacionet e shkarkuara, të kontrolloni lejet dhe t'i aktivizoni ose çaktivizoni ato, të menaxhoni njoftimet, të pastroni të dhënat dhe memorien e përkohshme dhe shumë më tepër. Thjesht zgjidhni një aplikacion dhe shtypni **OK** për të aksesuar opsionet e disponueshme.

Lejet: Menaxhoni lejet dhe disa veçori të tjera të aplikacioneve.

• **Lejet e aplikacionit:** Aplikacionet do të renditen sipas kategorisë së llojit të lejes. Mund të aktivizoni/çaktivizoni lejet për aplikacionet nga brenda këtyre kategorive.

• **Qasje speciale e aplikacionit:** Konfiguroni veçoritë e aplikacionit dhe lejet speciale.

• **Siguria dhe kufizimet:** Duke përdorur opsionet e kësaj menyje, mund të lejoni ose kufizoni instalimin e aplikacioneve nga burime të tjera përveç Google Play Store. Vendoseni

projektorin të mos lejojë ose të paralajmërojë para instalimit të aplikacioneve që mund të shkaktojnë dëme.

#### 7.7 Sistemi

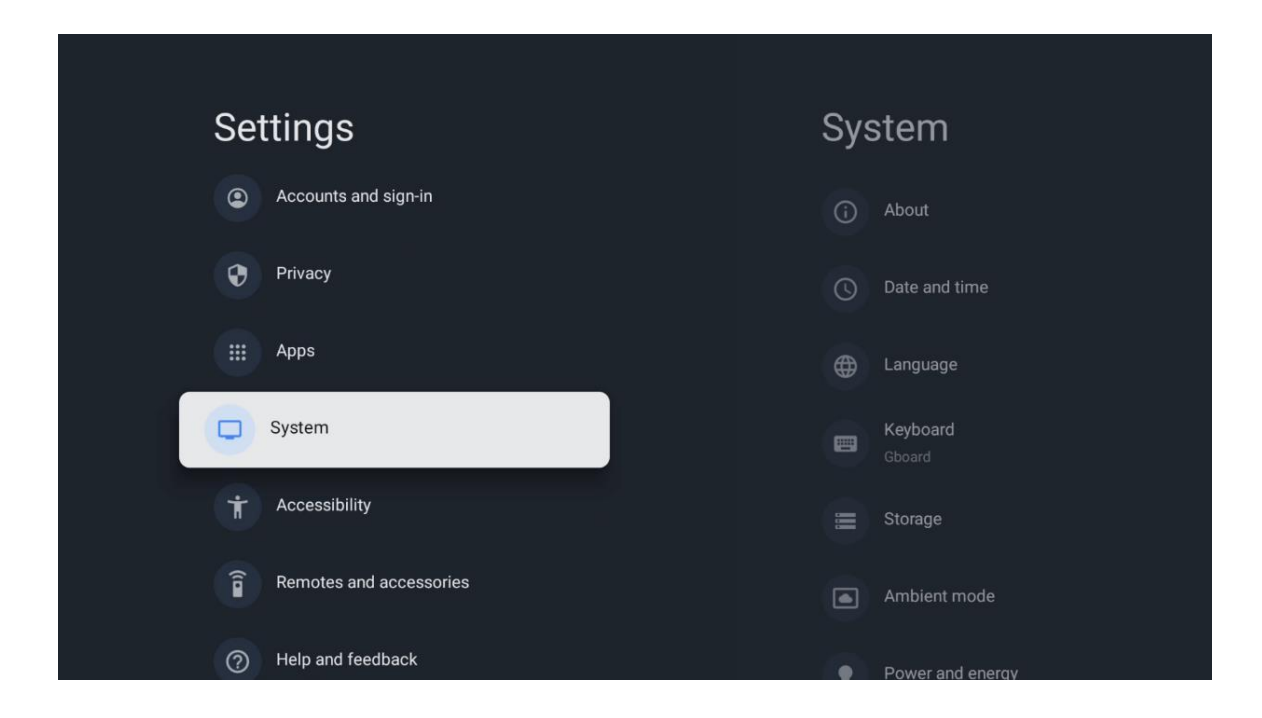

## 7.7.1 Rreth

Këtu mund të gjeni informacione mbi harduerin dhe softuerin e projektorit tuaj, si dhe sistemin operativ Android dhe versionin Netflix ESN.

- **Përditësimi i sistemit:** Zgjidhni këtë opsion të Menysë dhe shtypni **OK** në telekomandën tuaj për të kontrolluar nëse është i disponueshëm një përditësim i softuerit për projektorin tuaj.
- **Emri i pajisjes:** Zgjidhni këtë opsion të Menysë dhe shtypni **OK** në telekomandën tuaj për të ndryshuar emrin ose për të caktuar një emër të personalizuar për projektorin tuaj. Kjo është e rëndësishme sepse projektori juaj duhet të identifikohet saktë në rrjetin tuaj ose kur kryen funksionin Google Cast.
- **Rivendos:** Zgjidhni këtë opsion të Menysë për të rivendosur projektorin tuaj në cilësimet e fabrikës dhe për ta riinstaluar atë.
- **Statusi:** Në këtë Meny do të gjeni informacionin e harduerit të projektorit tuaj, siç janë adresa IP, adresa MAC, adresa Bluetooth, numri serial dhe koha e funksionimit.
- Informacion ligjor: Në këtë meny do të gjeni informacionin ligjor të projektorit tuaj.
- Modeli: Ju tregon modelin e projektorit tuaj.
- Versioni i sistemit operativ Android TV: Ju tregon se cili version i sistemit operativ është i instaluar në projektorin tuaj.

• Niveli i përditësimit të sigurisë së sistemit operativ Android TV: Tregon datën e përditësimit të sigurisë të instaluar në projektorin tuaj.

| About                                                   |
|---------------------------------------------------------|
| System update                                           |
| Device name<br>Thomson Sirius PG55B                     |
| Reset                                                   |
| Status<br>Network, serial numbers and other information |
| Legal information                                       |
| <b>Model</b><br>Thomson Sirius PG55B                    |
| Android TV OS version                                   |

#### 7.7.2 Data dhe ora

Vendosni datën dhe orën në projektorin tuaj. Mund t'i përditësoni këto të dhëna automatikisht nëpërmjet rrjetit. Vendosini ato sipas mjedisit dhe preferencave tuaja. Çaktivizoni opsionin Data dhe Ora Automatike nëse dëshironi ta ndryshoni datën ose orën manualisht. Pastaj vendosni opsionet e formatit të datës, orës, zonës kohore dhe orës.

| Date and time                                      | Automatic date &          |
|----------------------------------------------------|---------------------------|
| Automatic date & time<br>Use network-provided time | unie                      |
|                                                    | Use network-provided time |
| Set date<br>16 June 2025                           | Off                       |
|                                                    |                           |
| 16:34                                              |                           |
| Set time zone                                      |                           |
| GMT+02:00 Central European Summer Time             |                           |
| Use 24-hour format                                 |                           |
| 13:00                                              |                           |
|                                                    |                           |
|                                                    |                           |

#### 7.7.3 Gjuha

Vendosni gjuhën e menysë së projektorit tuaj.

| System           | Language                                    |
|------------------|---------------------------------------------|
| (i) About        | C English (Australia)                       |
| C Date and time  | C English (Canada)                          |
| Language         | C English (India)                           |
| Gboard           | English (United Kingdom)                    |
| 🚍 Storage        | <ul> <li>English (United States)</li> </ul> |
| Ambient mode     | 🔵 Español (España)                          |
| Power and energy | Español (Estados Unidos)                    |

#### 7.7.4 Tastiera

Zgjidhni llojin e tastierës virtuale dhe menaxhoni cilësimet e saj.

| Keyboard                                      | Current keyboard |
|-----------------------------------------------|------------------|
| Current keyboard<br>Gboard<br>Gboard Settings | Gboard           |
| Manage keyboards                              |                  |
|                                               |                  |
|                                               |                  |

#### 7.7.5 Hapësira e ruajtjes

Statusi i përgjithshëm i hapësirës së ruajtjes së projektorit dhe pajisjeve të lidhura, nëse është i disponueshëm, shfaqet këtu. Për të parë informacion të detajuar të përdorimit, zgjidhni

Ndarja e ruajtjes së brendshme ose Pajisja e lidhur e ruajtjes së jashtme dhe shtypni **OK** . Shfaqen gjithashtu opsionet për nxjerrjen dhe formatimin e pajisjeve të lidhura të ruajtjes.

| Storage                                       | Internal shared<br>storage |
|-----------------------------------------------|----------------------------|
| Internal shared storage<br>Total space: 24 GB | <b>Аррз</b><br>809 МВ      |
| Free up storage                               | Photos and videos<br>0 B   |
|                                               | Audio<br>0 B               |
|                                               | Downloads<br>0 B           |
|                                               | Cached data<br>27 MB       |
|                                               | Misc.<br>283 kB            |

#### 7.7.6 Modaliteti i ambientit

Modaliteti i ambientit në Thomson PG35B është një veçori që e transformon ekranin e projektorit në një kornizë fotografike dixhitale ose në një ekran arti virtual kur nuk është në përdorim. Mund ta aktivizoni manualisht këtë modalitet në këtë seksion të menusë.

- **Kanalet** : Zgjidhni burimin e fotove ose imazheve që do të shfaqen në modalitetin ambiental.
- Më shumë cilësime :
  - Shfaq motin në C ose F. Mund të zgjedhësh të shfaqësh të dy sistemet e gradëve ose të fshihësh fare gradët.
  - Shfaq ose fshih kohën.
  - Rregullo fotot personale dhe cilësimet e Google Photos.
  - Rregulloni shpejtësinë e shfaqjes së diapozitivave.

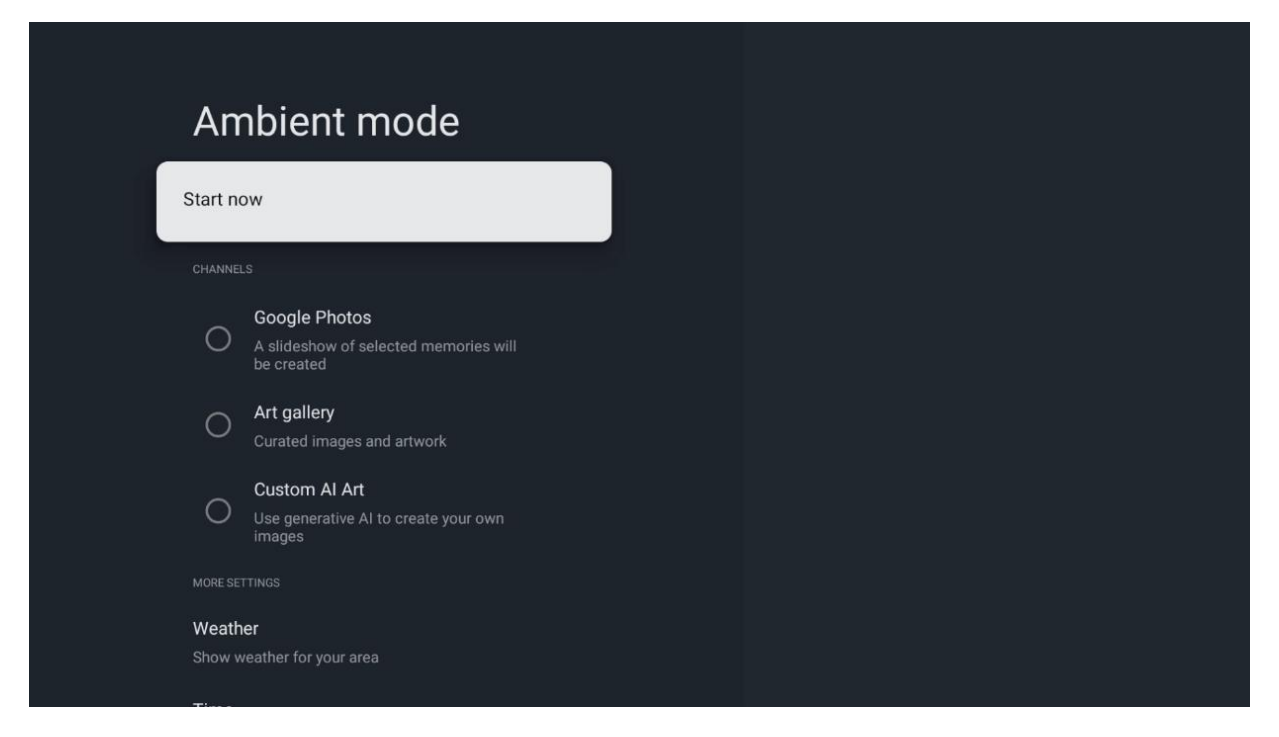

### 7.7.7 Fuqia dhe energjia

**Sjellja gjatë ndezjes :** Zgjidhni nëse dëshironi të shihni ekranin kryesor të Google TV ose burimin e hyrjes së përdorur së fundmi pasi projektori juaj të jetë ndezur.

**Energjia dhe energjia:** Rregulloni kohën e mosaktivitetit, pas së cilës projektori fiket automatikisht.

#### Fuqia:

- Koha e gjumit: Vendosni një kohë pas së cilës projektori fiket dhe kalon automatikisht në modalitetin e gatishmërisë.
- Fikur figura: Zgjidhni këtë opsion dhe shtypni OK për të fikur ekranin. Shtypni çdo buton në telekomandë ose në projektor për ta ndezur përsëri ekranin. Ndërsa ekrani i projektuar është i fikur, ju ende mund të kryeni operacione bazë si Volumi +/-, Heshtja dhe Pritja me telekomandën. Këto funksione funksionojnë në mënyrë të pavarur nga funksioni i Ndezjes /Fikjes së projektorit.
- Kohëmatësi i Fikjes: Vendosni një kohë pas së cilës projektori fiket automatikisht.
- **Gjumë automatik:** Vendosni pas cilës periudhë mosaktiviteti projektori duhet të kalojë automatikisht në modalitetin e gatishmërisë.

#### Kohëmatësi:

- Lloji i kohës së ndezjes : Vendosni projektorin tuaj që të ndizet vetë. Vendosni këtë opsion si Ndezur ose Një herë për të qenë në gjendje të vendosni një kohëmatës ndezjeje, vendoseni si Fikur për ta çaktivizuar. Nëse vendoset si Një herë, projektori do të ndizet vetëm një herë në kohën që keni përcaktuar në funksionin Koha e Ndezjes Automatike .
- **Koha e ndezjes automatike:** E disponueshme nëse është aktivizuar Lloji i Kohës së Ndezjes. Vendosni kohën e dëshiruar që projektori juaj të fiket në modalitetin e gatishmërisë duke përdorur butonat e drejtimit dhe shtypni **OK** për të ruajtur kohën e caktuar.

- **Lloji i kohës së fikjes:** Vendosni projektorin tuaj që të fiket vetë. Vendosni këtë opsion si Ndezur ose Një herë për të qenë në gjendje të caktoni një kohëmatës fikjeje, vendoseni si Fikur për ta çaktivizuar. Nëse vendoset si Një herë, projektori do të fiket vetëm një herë në kohën që keni përcaktuar në funksionin Koha e Fikjes Automatike.
- Koha e fikjes automatike: E disponueshme nëse është aktivizuar Lloji i Kohës së Fikjes. Vendosni kohën e dëshiruar që projektori juaj të kalojë në modalitetin e gatishmërisë duke përdorur butonat e drejtimit dhe shtypni **OK** për të ruajtur kohën e caktuar.

| Power and energy   | Power-on behaviour    |
|--------------------|-----------------------|
| Power-on behaviour | Google TV home screen |
| Power and energy   | Last used input       |
| Power              |                       |
| ( Timer            |                       |
|                    |                       |
|                    |                       |

#### 7.7.8 Kast

Kur ekzekutoni funksionin Google Cast nga pajisja celulare që është në të njëjtin rrjet me Thomson PG35B tuaj, projektori juaj do të njihet si një pajisje Google Cast dhe do t'i lejojë Asistentit Google dhe shërbimeve të tjera ta zgjojnë projektorin tuaj dhe t'u përgjigjen pajisjeve të lidhura Google Cast. Do të jetë e mundur të transmetoni përmbajtje ose përmbajtje multimediale lokale nga pajisjet tuaja celulare në projektorin tuaj.

Zgjidhni preferencën tuaj për disponueshmërinë e Google Cast. Keni tre mundësi:

**Gjithmonë** - projektori juaj do të jetë gjithmonë i dukshëm për pajisjet e tjera që mbështesin këtë funksion (edhe nëse është në modalitetin e pritjes dhe ekrani është i fikur).

**Gjatë transmetimit** - Projektori juaj do të jetë i dukshëm vetëm kur përdorni funksionin Google Cast.

Kurrë - Projektori juaj nuk do të jetë i dukshëm për pajisjet e tjera.

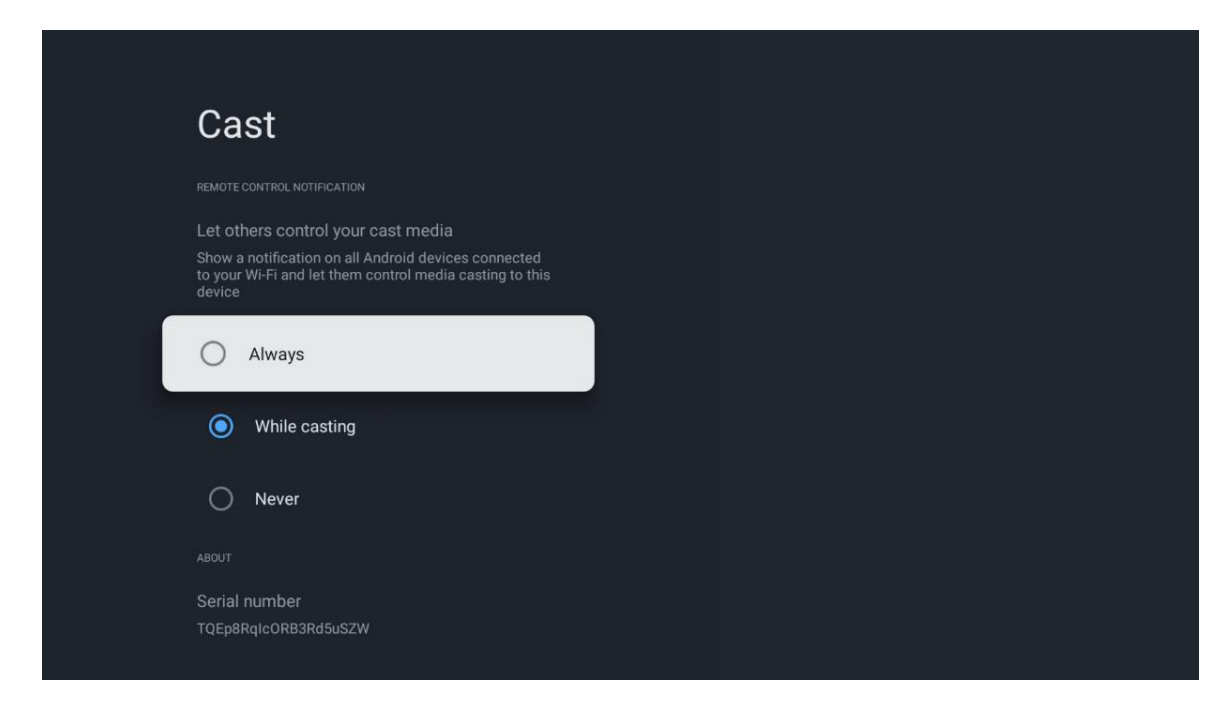

#### 7.7.9 Google

Kontrolloni nëse ka ndonjë përditësim të shërbimit të sistemit në dispozicion.

#### 7.7.10 Tingujt e sistemit

Aktivizoni ose çaktivizoni tingujt e sistemit.

#### 7.7.11 Rinisni

Rinisni projektorin tuaj.

#### 7.8 Aksesueshmëria

Aktivizoni/çaktivizoni titrat, rregulloni gjuhën dhe madhësinë e tekstit të tyre dhe zgjidhni një stil titrash. Aktivizoni ose çaktivizoni tekstin me kontrast të lartë.

Aktivizoni ose çaktivizoni funksionin Tekst në të folur të Google. Ky funksion do ta shqiptojë automatikisht tekstin e shfaqur në ekranin tuaj. Është një funksion i dobishëm për njerëzit me probleme me shikimin. Në këtë seksion të menusë mund të rregulloni cilësimet për Tekst në të folur, siç janë shpejtësia e të folurit dhe gjuha e parazgjedhur.

| Se | ttings                  | Accessibility          |
|----|-------------------------|------------------------|
| •  | Privacy                 | SCREEN READERS         |
|    | Аррз                    |                        |
| P  | System                  | Text to speech         |
|    | Accessibility           | Accessibility shortcut |
| î  | Remotes and accessories | Switch Access          |
| 0  | Help and feedback       |                        |
|    |                         | Captions               |

#### 7.9 Telekomanda dhe aksesorë

Lidhni pajisjet tuaja Bluetooth, të tilla si një soundbar, kufje, altoparlantë Bluetooth, maus dhe tastierë ose një kontrollues lojërash, me Thomson PG35B tuaj.

- Vendosni pajisjen që dëshironi të lidhni në modalitetin e çiftimit.
- Zgjidhni opsionin Menyja e Çiftimit të aksesorëve dhe shtypni butonin OK në telekomandë për të filluar kërkimin për pajisje Bluetooth në modalitetin e çiftëzimit.
- Pajisjet e disponueshme do të njihen dhe do të shfaqen në një listë.
- Zgjidhni pajisjen e dëshiruar nga lista dhe shtypni **OK** për të filluar procesin e çiftëzimit me projektorin.
- Kur të përfundojë procesi i çiftëzimit, pajisjet e lidhura me Bluetooth do të renditen nën aksesorë.

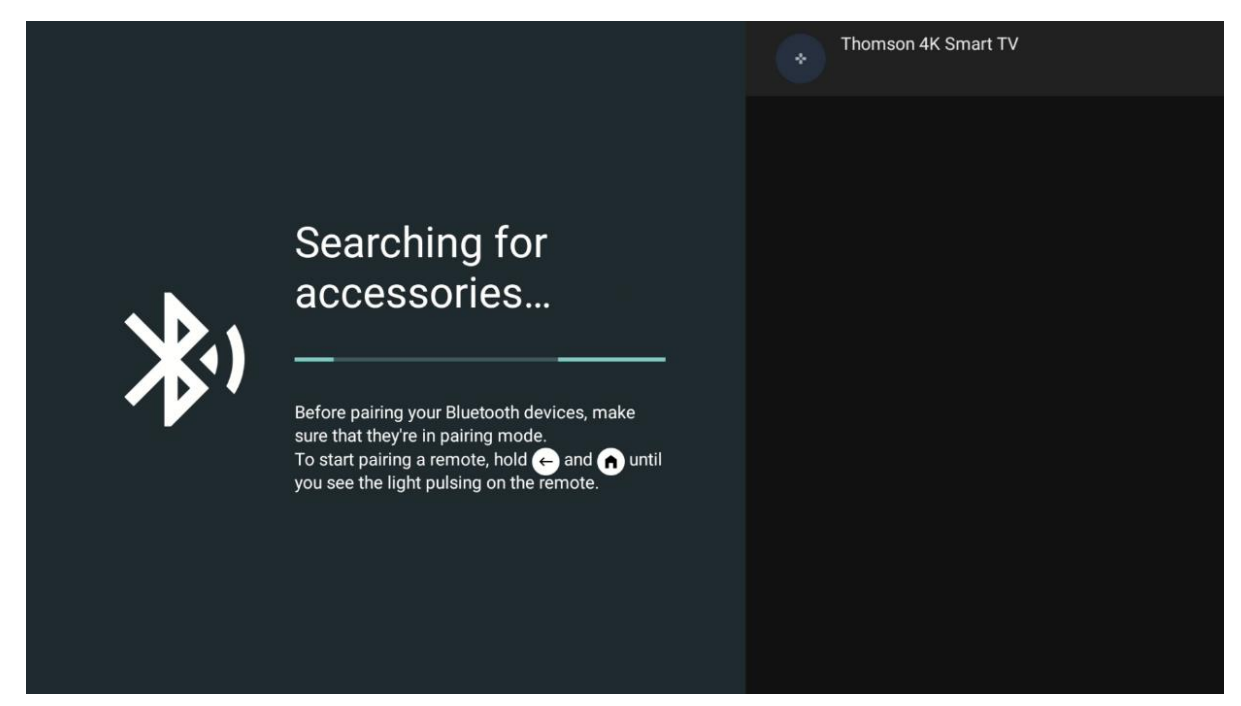

#### Your apps ne eo IOIYI ORFON 206 Reorder Add apps IMPlayer Top-selling movies 2 3 SINNERS PADDINGTON DEBORAH LOGAN Popular shows OWNERS AND A PARTY OF

## 8. Luajtja e Multimedias (MMP)

Funksionimi i pajisjeve të jashtme të ruajtjes USB

Lidhni një pajisje të jashtme USB (njësi flash USB ose një disk të jashtëm të ngurtë) në portën USB-A të projektorit Thomson PG35B.

Kur lidheni me pajisjen e ruajtjes USB, shtypni butonin për të shfaqur opsionet. Mund të luani përmbajtjen multimediale të ruajtur në pajisjen e ruajtjes ose të zgjeroni kapacitetin e brendshëm të ruajtjes së të dhënave të projektorit Thomson PG35B.

#### Luajtja e skedarëve multimedialë nga pajisja e ruajtjes së jashtme

Shkarkoni një aplikacion për luajtës multimedial. Hapni aplikacionin e instaluar dhe zgjidhni skedarin që dëshironi të luani.

#### Zgjeroni kapacitetin e brendshëm të ruajtjes së projektorit Thomson PG 35B:

Pasi të keni lidhur pajisjen e ruajtjes USB, shtypni butonin Kryesor në telekomandë >> Zgjidhni ikonën e cilësimeve >> Zgjidhni njoftimin e duhur të njësisë flash USB [Zgjidh për konfigurim] >> Zgjidhni opsionin "Vendos si hapësirë ruajtjeje të pajisjes" dhe ndiqni udhëzimet në ekran.

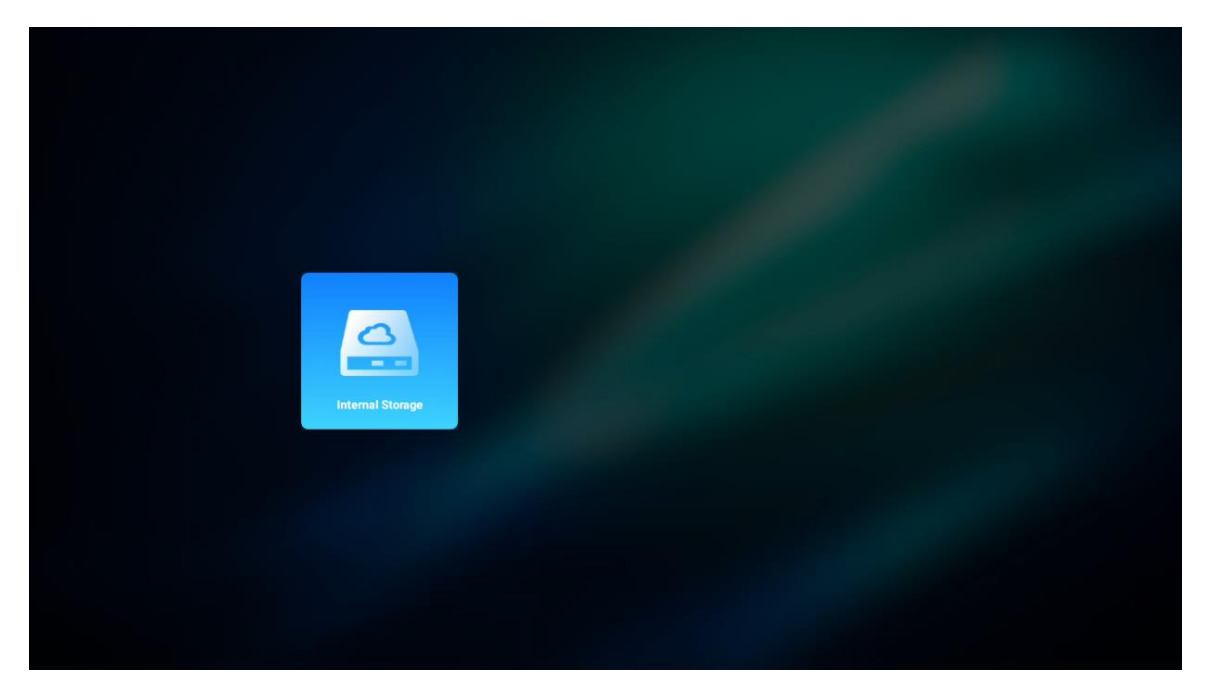

Mund ta kryeni të njëjtën procedurë edhe nëpërmjet menysë Cilësimet. Cilësimet / Sistemi / Memoria / Bartësi i të dhënave / Fshi dhe formato si memorie e pajisjes.

Shënim: Pajisja e lidhur e ruajtjes USB duhet të jetë e formatuar në FAT32 ose exFAT .

## 9. Zgjidhja e problemeve

#### 1. Jo dalje audio

- a. Kontrolloni nëse projektori është i heshtur. Nëse pra, shtypni Tasti [Heshtje] përsëri për të hequr zërin projektori .
- b. Kontrolloni nëse ndërfaqja e projektorit "HDMI ARC" ose Bluetooth është e lidhur me një pajisje audio të jashtme.

#### 2. Jo rezultati i imazhit

- a. Shtypni butonin [Energji] në pjesën e pasme të projektorit. Drita treguese e energjisë do të ndizet nëse projektori hyn me sukses në modalitetin e projeksionit.
- b. Sigurohuni që përshtatësi i energjisë ka një dalje të caktuar të fuqisë.

#### 3. Jo rrjet

- a. Hyr [Cilësimet] nëpërmjet [ Vizë bord], dhe kontroll i/e/të internet lidhje status në i/e/të rrjet opsion.
- b. Sigurohuni që rrjeti kabllo është saktë futur në projektori ndërfaqja "LAN".
- c. Sigurohuni që ruteri të jetë konfiguruar saktë.

#### 4. I paqartë Imazh

- a. Rregullo fokusi ose gurthemeli korrigjimi i projektori .
- b. Bëj sigurisht distanca e projeksionit është në diapazoni fokal efektiv të projektorit.
- c. Hiq pluhuri ose papastërti nga lentet me një ventilator ose furçë me fije të buta.

#### 5. Imazh jo-drejtkëndor

- a. Vend i/e/të projektor pingul për i/e/të ekran/mur nëse gurthemeli korrigjim funksion është nuk përdoret.
- b. Përdorni funksionin e korrigjimit të keystone për të rregulluar formën e imazhit.

#### 6. Dështim i korrigjimit automatik të çelësit kyç

a. Bëj sigurisht Moduli ToF në pjesën e përparme mbulesë qelqi të projektorit nuk është i bllokuar ose i njollosur.

b. Zhvendos projektori derisa të jetë pingul me sipërfaqja e projeksionit dhe provo përsëri.

#### 7. Dështim i autofokusit

- a. Bëj sigurisht Moduli ToF në pjesën e përparme mbulesë qelqi të projektorit nuk është i bllokuar ose i njollosur.
- b. Zhvendos i/e/të pjesa e pasme e projektorit dhe përpara deri në projektori është në rekomanduar distanca e projeksionit .
- 8. Telekomandë kontroll i papërgjegjshëm
  - a. Bëj i sigurt i/e/të bateritë janë instaluar saktë dhe jo i kulluar .
  - b. Hiq çdo pengesa midis juaj projektor dhe i largët kontroll.
  - c. Sigurohuni i/e/të i largët kontrolli është me sukses i shoqëruar me projektor nëpërmjet Bluetooth-it.
  - d. Sigurohuni që asnjë buton nuk është shtypur ose bllokuar dhe kontrolloni nëse treguesi i energjisë është ende i ndezur. Nëse po, ju lutemi kontaktoni mbështetjen e klientit ose qendrën lokale të shërbimit .

#### 9. Lidhu i/e/të Bluetooth pajisje

Hyni te [Cilësimet], hapni opsionin [Bluetooth] për të kontrolluar listën e pajisjeve Bluetooth dhe lidhni pajisjen.

#### 10. Nuk mundem fuqi në i/e/të projektor

Projektori do të hyjë në modalitetin e mbrojtjes nëse bateria e brendshme mbaron. Në këtë rast, sigurohuni që projektori të jetë i lidhur me furnizimin me energji dhe më pas shtypni e mbani shtypur butonin e ndezjes në projektor ose në telekomandë për 3 sekonda për ta ndezur projektorin. Në raste të tjera, ju lutemi të kontaktoni mbështetjen e klientit ose qendrën lokale të shërbimit .

#### 11. Të tjerë

Ju lutem ndjej i lirë për të na kontaktoni në <u>https://tv.mythomson.com/Support/</u> \* Ju lutem përdor tonë aksesorë për shmang çdo rrezik.

## 10. Informacion mbi Agjencinë Evropiane

Kompania: Streamview GmbH

Adresa: Franz-Josefs-Kai 1, 1010 Vjenë, Austri , contact@streamview.com

#### 10.1 Licencat

I nënshtrohet ndryshimeve. Si pasojë e kërkimit dhe zhvillimit të vazhdueshëm, specifikimet teknike, dizajni dhe pamja e produkteve mund të ndryshojnë. Ju lutemi vini re se shpejtësia e shkarkimit varet nga lidhja juaj e internetit dhe disa aplikacione mund të mos jenë të disponueshme në të gjitha vendet. Një anëtarësim Mund të kërkohet shërbim transmetimi . Google TV është emri i përvojës së softuerit të kësaj pajisjeje dhe një markë tregtare e Google LLC. Google, YouTube, Google Cast dhe YouTube Music janë marka tregtare të Google LLC. Google Assistant nuk është i disponueshëm në gjuhë dhe vende të caktuara. Disponueshmëria e shërbimeve ndryshon sipas vendit dhe gjuhës. Netflix është një markë tregtare e regjistruar e Netflix, Inc. Kërkohet anëtarësim në transmetimin Netflix. Netflix është i disponueshëm në vende të caktuara. Më shumë informacion mund të gjendet në www.netflix.com. Apple TV është një markë tregtare e Apple Inc., e regjistruar në SHBA dhe vende e rajone të tjera. Wi-Fi është një markë tregtare a regjistruar a pronësi të Bluetooth SIG, Inc. dhe çdo përdorim i markave të tilla është

me licencë. Termat HDMI dhe HDMI High-Definition Multimedia Interface, dhe logoja HDMI janë marka tregtare ose marka tregtare të regjistruara të HDMI Licensing Administrator, Inc. në Shtetet e Bashkuara dhe vende të tjera. Dolby, Dolby Vision, Dolby Atmos, Dolby Audio dhe simboli i dyfishtë -D janë marka tregtare të Dolby Laboratories Licensing Corporation. Prodhuar me licencë nga Dolby Laboratories. Punime konfidenciale të pabotuara. Të drejtat e autorit © 2012–2025 Dolby Laboratories. Kërkohet abonim në Disney+, shihni kushtet në https://www.disneyplus.com. ©2025 Disney dhe entitetet e saj të lidhura. ©2025 Amazon.com, Inc. ose degët e saj. Amazon, Prime Video dhe të gjitha markat e lidhura janë marka tregtare të Amazon.com, Inc. ose degëve të saj. Aplikohen tarifat e anëtarësimit në Amazon Prime ose Prime Video. Shihni primevideo.com/terms për detaje. Të gjitha produktet, shërbimet, kompanitë, markat tregtare, emri tregtar ose i produktit dhe logot e tjera të përmendura këtu janë pronë e pronarëve të tyre përkatës. Të gjitha të drejtat e rezervuara. ©2025 StreamView GmbH, Franz-Josefs-Kai 1, 1010 Vienna, Austria. Ky produkt është prodhuar dhe shitur nën përgjegjësinë e StreamView GmbH. THOMSON dhe logoja THOMSON janë marka tregtare të përdorura nga StreamView GmbH - informacion i mëtejshëm në www.thomson-brand.com. Mbrojtja e të Dhënave: Ofruesit e aplikacioneve dhe ofruesit e shërbimeve mund të mbledhin dhe përdorin të dhëna teknike dhe informacione përkatëse, duke përfshirë, por pa u kufizuar në, informacionin teknik në lidhje me këtë pajisje, sistemin dhe softuerin e aplikacionit dhe pajisjet periferike. Ofruesit e aplikacioneve dhe ofruesit e shërbimeve mund ta përdorin këtë informacion për të përmirësuar produktet ose për të ofruar shërbime ose teknologji, të cilat nuk ju identifikojnë personalisht. Përveç kësaj, disa shërbime të palëve të treta, të ofruara tashmë në pajisje ose të instaluara nga ju pas blerjes së produktit, mund të kërkojnë një regjistrim me të dhënat tuaja personale. Disa shërbime mund të mbledhin të dhëna personale edhe pa dhënë paralajmërime shtesë. StreamView nuk mund të mbahet përgjegjës për një shkelje të mundshme të mbrojtjes së të dhënave nga shërbimet e palëve të treta.

## ■ **Dolby** Vision · Atmos